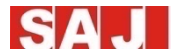

# **Manuale Utente**

# Inverter Fotovoltaico Ibrido Monofase

Serie H1

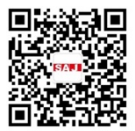

www.saj-electric.com

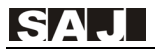

# Indice dei Contenuti

| Capitolo 1 Misure di sicurezza                                         | 3 -   |
|------------------------------------------------------------------------|-------|
| 1.1 Campo di Applicazione                                              | 3 -   |
| 1.2 Istruzioni di Sicurezza                                            | 3 -   |
| 1.3 Persone interessate                                                | 4 -   |
| Capitolo 2 Preparazione                                                | 4 -   |
| 2.1 Uso Previsto                                                       | 4 -   |
| 2.2 Istruzioni di Sicurezza                                            | - 4 - |
| 2.3 Spiegazione dei Simboli                                            | - 6 - |
| Capitolo 3 Informazioni sul Prodotto                                   | 7 -   |
| 3.1 Campo di Applicazione dei Prodotti                                 | 7 -   |
| 3.2 Generalità e Dimensioni dei Prodotti                               | 7 -   |
| 3.3 Scheda dei Dati Tecnici                                            | 8 -   |
| Capitolo 4 Istruzioni per l'Installazione                              | 14 -  |
| 4.1 Istruzioni di Sicurezza                                            | 14 -  |
| 4.2 Controlli Pre-Installazione                                        | 14 -  |
| 4.3 Individuazione delle Modalità e della Posizione dell'Installazione | 15 -  |
| 4.4 Procedura di Montaggio                                             | 16 -  |
| Capitolo 5 Connessione Elettrica                                       | 19 -  |
| 5.1 Istruzioni di Sicurezza per Lavori sulla Linea di Alimentazione    | 19 -  |
| 5.2 Specifiche per l'Interfaccia Elettrica                             | 20 -  |
| 5.3 Connessione del Cavo di Rete CA e dell'Uscita Back-up              | 21 -  |
| 5.4 Connessione del Cavo di Rete CA e dell'Uscita Back-up              | 21 -  |
| 5.5 Connessione della Batteria                                         | 26 -  |
| 5.6 Allarme di Guasto a Terra                                          | 28 -  |
| 5.7 Interfaccia di Comunicazione                                       | 29 -  |

# SAJ

| 5.8 Schema di Connessione 35 -                                                                |
|-----------------------------------------------------------------------------------------------|
| 5.9 Collegamento a Terra 35 -                                                                 |
| 5.10 Interruttore di Circuito CA Esterno e Dispositivo di Corrente Residua Differenziale 35 - |
| Capitolo 6 Istruzioni per il Debugging 36 -                                                   |
| 6.1 Introduzione dell'Interfaccia Uomo-Macchina 36 -                                          |
| 6.2 Configurazione Iniziale 37 -                                                              |
| 6.3 Spegnimento dell'Inverter 40 -                                                            |
| 6.4 Monitoraggio e Gestione della Batteria 60 -                                               |
| Capitolo 7 Procedura per l'Autotest 61 -                                                      |
| Capitolo 8 Codici di Errore e Risoluzione dei Problemi 67 -                                   |
| Capitolo 9 Riciclaggio e Smaltimento 62 -                                                     |
| Capitolo 10 Contatti SAJ 62 -                                                                 |
| Certficato di Garanzia 62 -                                                                   |

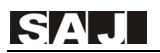

# Capitolo 1 Misure di Sicurezza

### 1.1 Campo di Applicazione

Questo manuale d'uso descrive dettagliatamente le istruzioni e le procedure per l'installazione, il funzionamento, la manutenzione e la risoluzione dei problemi dei seguenti inverter solari ibridi SAJ:

H1-3K-S2, H1-3.6K-S2, H1-4K-S2, H1-4.6K-LS2, H1-4.6K-S2, H1-5K-S2, H1-5K-LS2, H1-6K-LS2, H1-6K-LS2, H1-6K-S2

Si prega di leggere attentamente il manuale dell'utente prima di qualsiasi installazione, intervento e manutenzione e di seguire le istruzioni durante l'installazione e le operazioni.

Si prega di avere sempre a disposizione questo manuale in caso di emergenza.

### 1.2 Istruzioni di Sicurezza

•PERICOLO indica una situazione di rischio che, se non evitata, provocherà la morte o infortuni gravi.

## 

•AVVERTIMENTO indica una situazione pericolosa che, se non evitata, può provocare morte o infortuni gravi o moderati.

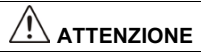

•ATTENZIONE indica una condizione pericolosa che, se non evitata, può portare a infortuni lievi o moderati.

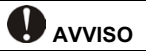

•AVVISO indica una situazione che può portare, se non evitata, a possibili danni.

### **1.3 Persone Interessate**

Solo gli elettricisti qualificati che hanno letto e compreso pienamente tutte le norme di sicurezza contenute in questo manuale, possono effettuare le operazioni di installazione, manutenzione e riparazione dell'inverter.

Gli operatori devono essere consapevoli che l'inverter è un dispositivo ad alta tensione.

# **Capitolo 2 Preparazione**

### 2.1 Uso Previsto

Il prodotto non è adatto per l'alimentazione di apparecchiature mediche di supporto vitale.

I carichi collegati al prodotto devono avere un'etichetta di identificazione CE. La tensione di ingresso CC massima del prodotto non deve essere mai superata. Spegnere l'interruttore CC prima di qualsiasi installazione e intervento.

### 2.2 Istruzioni di Sicurezza

Esiste la possibilità di morire a causa di scosse elettriche e per l'alta tensione.
Non toccare le componenti in tensione dell'inverter; questo potrebbe portare a ustioni o morte.

•Per prevenire il rischio di scosse elettriche durante l'installazione e la manutenzione, si prega di accertarsi che siano scollegati tutti i terminali CA e CC.

•Non toccare la superficie dell'inverter mentre il coperchio è bagnato, altrimenti potrebbero verificarsi scosse elettriche.

•Non stare vicino all'inverter in presenza di condizioni metereologiche avverse, come tempeste, fulmini, ecc.

•Prima di aprire il coperchio, l'inverter SAJ deve essere disconnesso dalla rete e dal generatore fotovoltaico; è necessario attendere almeno cinque minuti per permettere ai condensatori di accumulo energetico di scaricarsi completamente dopo aver scollegato la fonte di alimentazione.

## 

•L'installazione, la manutenzione, il riciclaggio e lo smaltimento degli inverter devono essere eseguiti solamente da personale qualificato, in conformità alle norme e ai regolamenti nazionali e locali.

•Qualsiasi azione non autorizzata, tra cui la modifica di qualsiasi tipo di funzionalità del prodotto, può comportare un pericolo letale per l'operatore, per terzi, per i componenti o le loro caratteristiche. In tali casi SAJ non è responsabile per eventuali danni e per reclami in garanzia.

•L'inverter SAJ deve essere utilizzato esclusivamente in combinazione con pannelli fotovoltaici.

•Non connettere altre fonti di energia all'inverter SAJ.

•Assicurarsi che il generatore fotovoltaico e l'inverter siano correttamente collegati all'impianto di terra come da normativa vigente, per la sicurezza di persone, animali e cose.

## 

L'inverter si surriscalda durante il funzionamento. Si prega di non toccare il dissipatore di calore o la superficie esterna durante o subito dopo le operazioni.
Rischio di danni dovuti a modifiche improprie.

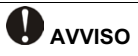

•Solo per uso domestico.

•L'inverter è progettato per immettere corrente alternata direttamente nella rete elettrica pubblica; non connettere l'uscita CA dell'inverter ad alcun dispositivo CA privato.

## 2.3 Spiegazione dei Simboli

| Simbolo                                                                                                    | Descrizione                                                                                                    |
|----------------------------------------------------------------------------------------------------|----------------------------------------------------------------------------------------------------|
| 4                                                                                                    | <b>Tensione elettrica pericolosa</b><br>Questo dispositivo è connesso direttamente alla rete elettrica pubblica,<br>pertanto tutti gli interventi sull'inverter devono essere eseguiti solo da<br>personale qualificato.      |
|                                                                                                    | Pericolo di morte dovuto ad alta tensione elettrica!<br>Nell'inverter potrebbero esserci correnti residue dovute all'elevata<br>capacità dei condensatori. Attendere 5 MINUTI prima di rimuovere il<br>coperchio anteriore.   |
| <u>_!</u>                                                                                                    | Avviso, pericolo!<br>Il dispositivo è direttamente connesso a generatori elettrici e alla rete<br>elettrica pubblica.                                                                                                    |
| 555                                                                                                    | Pericolo di superfici calde<br>I componenti all'interno dell'inverter rilasceranno molto calore durante il<br>loro funzionamento. Non toccare l'alloggiamento della piastra metallica<br>durante le operazioni.               |
|                                                                                                    | Si è verificato un errore<br>Si rimanda al Capitolo 9 "Codici di Errore e Risoluzione dei Problemi" per<br>l'elenco completo dei codici Errore e per la relativa risoluzione.                                                 |
| X                                                                                                    | Questo dispositivo NON DEVE essere smaltito come rifiuto urbano<br>Si rimanda al Capitolo 8 "Riciclaggio e Smaltimento" per un'adeguata<br>gestione dello smaltimento.                                                        |
| $\mathbf{X}$                                                                                                    | SENZA TRASFORMATORE<br>Questo inverter non utilizza il trasformatore per la funzione di isolamento.                                                                                                    |
| CE                                                                                                    | MARCHIO CE<br>Con il marchio CE l'inverter rispetta i requisiti di base delle Linee Guida<br>per la Bassa Tensione e per la Compatibilità Elettromagnetica.                                                                   |
| ATTENTION 1<br>Risk of electric shock! Only<br>authorized personnel are<br>allowed to do disassembly,<br>modification or maintenance.<br>Any resulting defect or<br>damage (device/person) is not<br>covered by SAJ guaranty. | Non sono consentite forature o modifiche<br>Qualsiasi perforazione o modifica non autorizzata è severamente vietata,<br>in merito SAJ non si assume alcuna responsabilità se si verificano difetti<br>o danni a persone/cose. |

# **Capitolo 3 Informazioni sul Prodotto**

## 3.1 Campo di Applicazione dei Prodotti

I prodotti delle serie H1 sono inverter solari ibridi senza trasformatore, e rappresentano elementi fondamentali dei sistemi di accumulo di energia.

Gli inverter H1 convertono l'energia elettrica generata in corrente continua CC dai pannelli solari in corrente alternata CA, conforme ai requisiti della rete pubblica e inviata nella rete, riducendo la pressione di carico sulla rete.

In caso di interruzione della rete, fornisce una sorgente CA per supportare carichi importanti, garantendo una funzione di alimentazione ininterrotta.

### 3.2 Generalità e Dimensioni dei Prodotti

Le dimensioni dei prodotti della serie H1 sono mostrate nella Figura 3.1.

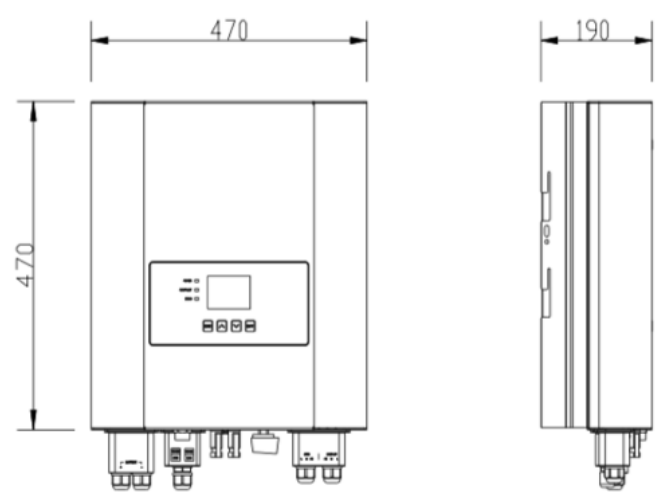

Figura 3.1 Dimensioni del Prodotto serie H1.

## 3.3 Scheda dei Dati Tecnici

| MODELLO                                                 | H1-3K-S2                       | H1-3.6K-S2 | H1-4K-S2 | H1-4.6K-LS2 | H1-4.6K-S2 |
|---------------------------------------------------------|--------------------------------|------------|----------|-------------|------------|
| Ingresso (CC)                                           |                                |            |          |             |            |
| Potenza Massima dell'Array FV<br>[Wp] @ STC             | 4500                           | 5400       | 6000     | 6900        | 6900       |
| Tensione Massima CC [V]                                 |                                |            | 600      |             |            |
| Range di Tensione MPPT [V]                              |                                |            | 90~5     | 50          |            |
| Tensione Nominale CC [V]                                |                                |            | 360      |             |            |
| Tensione di Avvio [V]                                   |                                |            | 120      |             |            |
| Tensione Minima CC [V]                                  |                                |            | 80       |             |            |
| Corrente di Ingresso Massima CC<br>[A]                  |                                |            | 12.5 / 1 | 2.5         |            |
| Corrente Massima di Corto<br>Circuito [A]               |                                | 15 / 15    |          |             |            |
| Numero di MPPT                                          |                                |            | 2        |             |            |
| Interruttore CC                                         | Integrato                      |            |          |             |            |
| Dati Batteria                                           |                                |            |          |             |            |
| Tipo di Batteria                                        | Batteria al Litio              |            |          |             |            |
| Tensione di Ingresso nominale<br>/Range di Tensione [V] | 48 / 42~58.4                   |            |          |             |            |
| Corrente Massima di Carica/<br>Nominale [A]             |                                | 6          | 0/60     |             | 100/100    |
| Controllo della Modalità di<br>Ricarica                 |                                |            | 3-fas    | i           |            |
| Dati della Rete [Modalità Verso                         | Rete]                          |            |          |             |            |
| Potenza Nominale di Uscita [W]                          | 3000                           | 3680       | 4000     | 4600        | 4600       |
| Potenza Massima di Uscita [VA]                          | 3000                           | 3680       | 4000     | 4600        | 4600       |
| Corrente Nominale di Uscita [A]                         | 13.1                           | 16.0       | 17.4     | 20.0        | 20.0       |
| Corrente Massima di Uscita [A]                          | 13.6                           | 16.7       | 18.2     | 20.9        | 20.9       |
| Tensione di Nominale di Rete /<br>Range [Hz]            | 220V, 230V, 240V / 180V~280V   |            |          |             |            |
| Frequenza di Rete Nominale /<br>Range [Hz]              | 50 / 60 ± 5                    |            |          |             |            |
| Fattore di Potenza [cos φ]                              | 0.8 capacitivo ~ 0.8 induttivo |            |          |             |            |

# SAJ

| Distorsione Armonica Totale                 |                                          |                |  |
|---------------------------------------------|------------------------------------------|----------------|--|
| [THDi]                                      | <3%                                      |                |  |
| Connessione-dell'Alimentazione              | L+N+PE                                   |                |  |
| Dati della Rete [Modalità Vers              | so Rete]                                 |                |  |
| Potenza Massima di Uscita<br>[VA]           | 3000                                     | 4600           |  |
| Tensione di Uscita [V]                      | 220/230/240                              |                |  |
| Frequenza di Uscita [Hz]                    | 50/60                                    |                |  |
| Distorsione Armonica Totale di              | -20/                                     |                |  |
| Tensione                                    | <3%                                      |                |  |
| Potenza Apparente di picco in<br>Uscita IVA | 3600, 10sec                              | 5500,<br>10sec |  |
| Efficienza                                  |                                          |                |  |
| Efficienza Massima                          | 97.6%                                    |                |  |
| Efficienza Europea                          | 97.0%                                    |                |  |
| Efficienza Massima di Carica                |                                          |                |  |
| della Batteria                              | 94.6%                                    |                |  |
| Protezioni                                  |                                          |                |  |
| Protezione da Corto Circuito CA             | Integrata                                |                |  |
| Protezione da Sovraccarico                  | Integrata                                |                |  |
| Protezione da                               | Integrata                                |                |  |
| Sovraccarico/Sottocarico CC                 |                                          |                |  |
| Protezione da                               | Integrata                                |                |  |
| Sovraccarico/Sottocarico CA                 |                                          |                |  |
| Protezione da Sovra o                       | Integrata                                |                |  |
| Sottofrequenza CA                           |                                          |                |  |
| Protezione Termica                          | Integrata                                |                |  |
| Protezione Anti-Islanding                   | Integrata                                |                |  |
| Interfaccia                                 |                                          |                |  |
| Lipologia Connessione                       | MC4                                      |                |  |
| Tipologia Conneccione Betterio              | Margattiana                              |                |  |
| Tipologia Connessione Balleria              | Morsettiere                              |                |  |
| Seberme                                     | Moiselliera                              |                |  |
| Porto di Comunicaziono                      |                                          |                |  |
| Modalità di Comunicazione                   | Wi-Ei /Ethernet                          |                |  |
| Dati Generali                               | WHITZUIEINEL                             |                |  |
| Topologia                                   | Senza trasformatore                      |                |  |
| Protezione dell'ingresso                    | IP65                                     |                |  |
| Range Temperature di                        |                                          |                |  |
| Funzionamento                               | -25~+60°C [45~60°C con riduzione di pote | nza]           |  |
| Umidità Ambientale                          | $0\sim100\%$ senza condensa              |                |  |
| Altitudine [dBA]                            | 4000m(>3000m con declassamento)          |                |  |
| Rumore                                      | <29                                      |                |  |
| Metodo di Raffreddamento                    | Convezione naturale                      |                |  |
| Dimensioni [H * L * P]                      | 470*470*190                              |                |  |
| Peso [kg]                                   | 23                                       |                |  |
| Garanzia Standard [anni]                    | 10                                       |                |  |

Serie H1

| SAJ                  | Serie H1                                   |  |  |  |
|----------------------|--------------------------------------------|--|--|--|
|                      |                                            |  |  |  |
|                      | IEC62109-1/2, IEC61000-6-1/2/3/4, EN50438, |  |  |  |
| Standard Applicabili | EN50549, C10/C11, IEC 62116, IEC61727,     |  |  |  |
|                      | RD1699, UNE 206006, UNE 206007, CEI 0-     |  |  |  |
|                      | 21,AS4777.2, CQC NB/T 32004, VDE-AR-N      |  |  |  |
|                      | 4105                                       |  |  |  |

| MODELLO                                                  | H1-5K-LS2                                               | H1-5K-S2         | H1-6K-LS2      | H1-6K-S2  |  |
|----------------------------------------------------------|---------------------------------------------------------|------------------|----------------|-----------|--|
| Ingresso (CC)                                            | Ingresso (CC)                                           |                  |                |           |  |
| Potenza Massima dell'Array FV<br>[Wp] @ STC              | 7500 9000                                               |                  |                | 00        |  |
| Tensione Massima CC [V]                                  |                                                         | 60               | 00             |           |  |
| Range di Tensione MPPT [V]                               |                                                         | 90~              | -550           |           |  |
| Tensione Nominale CC [V]                                 |                                                         | 36               | 60             |           |  |
| Tensione di Avvio [V]                                    |                                                         | 12               | 20             |           |  |
| Tensione Minima CC [V]                                   |                                                         | 8                | 0              |           |  |
| Corrente di Ingresso Massima CC<br>[A]                   |                                                         | 12.5             | / 12.5         |           |  |
| Corrente Massima di Corto<br>Circuito [A]                |                                                         | 15               | / 15           |           |  |
| Numero di MPPT                                           |                                                         |                  | 2              |           |  |
| Interruttore/Selezionatore CC                            | Integrato                                               |                  |                |           |  |
| Dati batteria                                            |                                                         |                  |                |           |  |
| Tipo di Batteria                                         | Batteria al Litio                                       |                  |                |           |  |
| Tensione di Ingresso Nominale /<br>Range di Tensione [V] |                                                         | 48 / 42          | ~58.4          |           |  |
| Corrente Massima di Carica /<br>Nominale [A]             | 60/60         100 / 100         60/60         100 / 100 |                  |                | 100 / 100 |  |
| Controllo della Modalità di<br>Ricarica                  |                                                         | 3-liv            | velli          |           |  |
| Dati dalla Rete [Modalità Verso Rete CA]                 |                                                         |                  |                |           |  |
| Potenza Nominale di Uscita [W]                           | 500                                                     | 00 <sup>*1</sup> | 60             | 00        |  |
| Potenza Massima di Uscita [VA]                           | 50                                                      | 00               | 60             | 00        |  |
| Corrente Nominale di Uscita [A]                          | 21                                                      | .8 <sup>*2</sup> | 26             | 6.1       |  |
| Corrente Massima di Uscita [A]                           | 22                                                      | 2.7              | 27             | 7.3       |  |
| Tensione Nominale di Rete /<br>Range [Hz]                |                                                         | 220V, 230V, 240  | 0V / 180V∼280\ | /         |  |
| Frequenza di Rete Nominale /<br>Range [Hz]               | 50 / 60 ± 5                                             |                  |                |           |  |
| Fattore di potenza [cos φ]                               | 0.8 capacitivo~0.8 induttivo                            |                  |                |           |  |
| Distorsione Armonica Totale<br>[THDi]                    | <3%                                                     |                  |                |           |  |
| Connessione dell'Alimentazione                           | L+N+PE                                                  |                  |                |           |  |
| Dati di Uscita CA [Modalità Bac                          | k-up]                                                   |                  |                |           |  |
| Potenza Massima di Uscita [VA]                           | 3000                                                    | 5000             | 3000           | 5000      |  |
| Tensione di Uscita [V]                                   | 220/230/240                                             |                  |                |           |  |

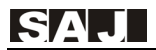

| Frequenza di Uscita [Hz]                      | 50/60                                           |                |                  |          |  |
|-----------------------------------------------|-------------------------------------------------|----------------|------------------|----------|--|
| Distorsione Armonica Totale di<br>Tensione    | <3%                                             |                |                  |          |  |
| Potenza Apparente di Picco in Uscita [VA]     | 3600, 10sec 6000, 10sec 3600, 10sec 6000, 10sec |                |                  |          |  |
| Efficienza                                    |                                                 |                |                  |          |  |
| Efficienza Massima                            |                                                 | 97.            | 6%               |          |  |
| Efficienza Europea                            |                                                 | 97.            | 0%               |          |  |
| Efficienza Massima di Carica della Batteria   | 94.6%                                           |                |                  |          |  |
| Protezioni                                    |                                                 |                |                  |          |  |
| Protezione da Corto Circuito CA               |                                                 | Integ          | grata            |          |  |
| Protezione da Sovraccarico                    |                                                 | Integ          | grata            |          |  |
| Protezione da Sovraccarico/<br>Sottocarico CC | Integrata                                       |                |                  |          |  |
| Protezione da Sovraccarico/<br>Sottocarico CA | Integrata                                       |                |                  |          |  |
| Protezione da Sovra o<br>Sottofrequenza CA    | Integrata                                       |                |                  |          |  |
| Protezione Termica                            |                                                 | Integ          | grata            |          |  |
| Protezione Anti-Islanding                     |                                                 | Integ          | grata            |          |  |
| Interfacce                                    |                                                 |                |                  |          |  |
| Tipologia Connessione FV                      | ssione FV MC4                                   |                |                  |          |  |
| Tipologia Connessione Batteria                | Morsettiera                                     |                |                  |          |  |
| Tipologia Connessione CA                      | Morsettiera                                     |                |                  |          |  |
| Schermo                                       | LCD                                             |                |                  |          |  |
| Porte di Comunicazione                        | RS485 / USB                                     |                |                  |          |  |
| Modalità di Comunicazione                     |                                                 | Wi-Fi /E       | Ethernet         |          |  |
| Dati Generali                                 |                                                 |                |                  |          |  |
| Topologia                                     |                                                 | Senza Tra      | sformatore       |          |  |
| Protezione dell'ingresso                      | IP65                                            |                |                  |          |  |
| Range Temperature di<br>Funzionamento         | -25~+60°C [45~60°C con riduzione di potenza]    |                |                  |          |  |
| Umidità Ambientale                            |                                                 | 0~100% ser     | nza condensa     |          |  |
| Altitudine                                    | 4000m(                                          | >3000m con deo | classamento di p | ootenza) |  |
| Rumore [dBA]                                  | <29                                             |                |                  |          |  |
| Metodo di Raffreddamento                      | Convezione Naturale                             |                |                  |          |  |
| Dimensioni (H x L x P) [mm]                   | 470*470*190                                     |                |                  |          |  |

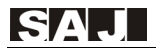

| Peso [kg]                | 23                                                   |
|--------------------------|------------------------------------------------------|
| Garanzia Standard [anni] | 10                                                   |
|                          | IEC62109-1/2, IEC61000-6-1/2/3/4, EN50438, EN5054    |
| Standard Applicabili     | 9,C10/C11, IEC62116, IEC61727, RD1699, UNE 206006,   |
|                          | UNE 206007, CEI 0-21, AS4777.2, CQC NB/T 32004, VDE- |
|                          | AR-N 4105                                            |
|                          |                                                      |

#### Nota: \*1 For AS/NZS 4777.2 Rated Output Power is 4999VA.

\*2 For AS/NZS 4777.2 Rated Output Current is 21.7A.

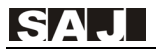

# Capitolo 4 Istruzioni per l'Installazione

### 4.1 Istruzioni di Sicurezza

## 

•Pericoloso per la vita a causa di possibili incendi o scosse elettriche.

•Non installare l'inverter vicino qualunque oggetto infiammabile o esplosivo.

•Questo inverter sarà direttamente connesso ad un generatore elettrico ad ALTA TENSIONE; l'installazione deve essere eseguita esclusivamente da personale qualificato in conformità alle norme e ai regolamenti nazionali e locali.

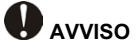

•Questo dispositivo soddisfa il II grado di inquinamento ambientale.

•Un ambiente di installazione inappropriato o non conforme può compromettere la durata dell'inverter.

•Si sconsiglia l'installazione dell'inverter con esposizione diretta alla luce solare intensa.

•Il luogo di installazione deve essere ben ventilato.

### 4.2 Controlli Pre-Installazione

#### 4.2.1 Verifica dell'Imballaggio

Sebbene gli inverter SAJ abbiano superato collaudi rigorosi e vengano controllati prima che lascino la fabbrica, non è escluso che possano subire dei danni durante il trasporto.

Si prega di verificare se l'imballaggio abbia riportato eventuali segni di danneggiamento e, nel caso in cui si verifichi tale evidenza, si prega di non aprire la scatola e di contattare quanto prima il proprio rivenditore.

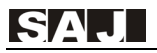

### 4.2.2 Verifica degli Elementi di Montaggio

Si prega di fare riferimento alla lista dei componenti contenuto nella scatola.

# 4.3 Individuazione delle Modalità e della Posizione dell'Installazione

### 4.3.1 Metodo di Montaggio

(1) Il dispositivo viene raffreddato mediante convezione naturale e può essere installato in ambienti interni o esterni.

Non esporre l'inverter a irraggiamento solare diretto poiché ciò potrebbe causare un declassamento di potenza a causa del surriscaldamento.

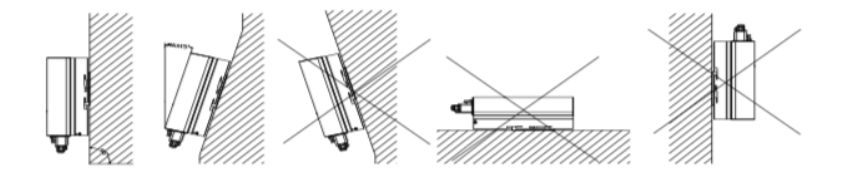

Figure 4.1 Metodo di Montaggio

(2) Si consiglia l'installazione verticale o con un'inclinazione massima di 15° all'indietro. Non installare mai l'inverter con inclinazione in avanti, di lato, orizzontale o capovolto.

(3) Installare l'inverter ad altezza uomo per facilitare la visualizzazione del display LCD e le eventuali attività di manutenzione.

(4) Quando si effettua l'installazione dell'inverter si prega di considerare la solidità del muro su cui viene montato, comprendendo anche gli accessori. Inoltre si prega di assicurarsi che la staffa posteriore sia montata saldamente.

Se nella stessa area sono installati più inverter solari ibridi SAJ, assicurarsi che il punto di installazione sia adeguatamente ventilato.

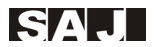

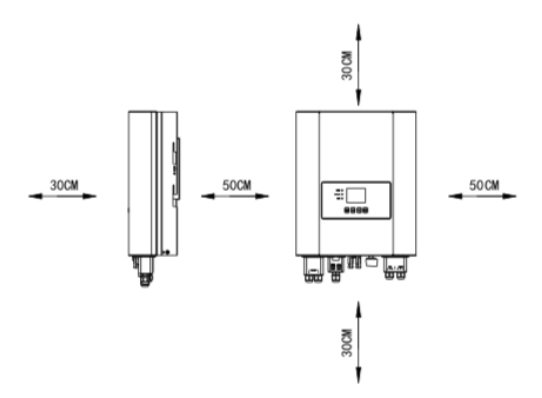

Figura 4.2 Distanze Minime

### 4.4 Procedura di Montaggio

# 4.4.1 Segnare le Posizioni dei Fori di Fissaggio della Staffa Posteriore al Muro

La posizione di montaggio deve essere segnata come mostrato nella Figura 4.3.

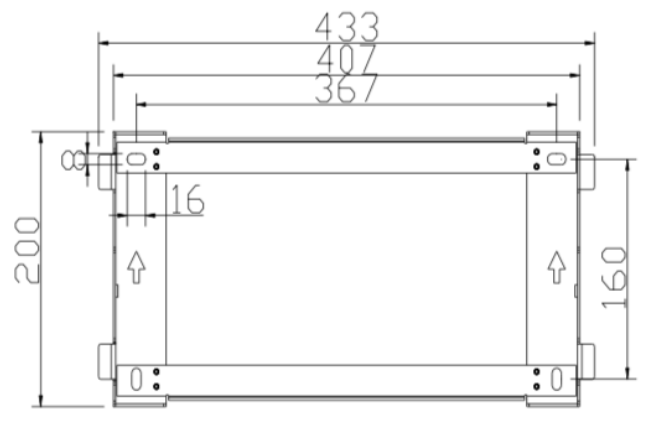

Figura 4.3 Dimensioni del Pannello Posteriore dell'Inverter H1

### 4.4.2 Praticare i Fori e Posizionare i Tasselli di Fissaggio

Seguendo le istruzioni fornite, praticare nel muro i 4 fori in corrispondenza delle posizioni indicate in Figura 4.4 e, successivamente, inserire nei fori i tasselli di fissaggio utilizzando un martello di gomma.

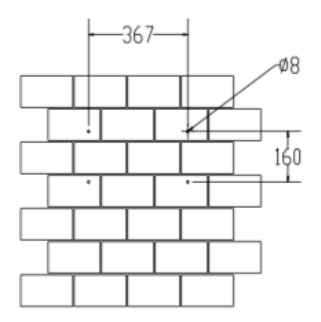

Figure 4.4 Dimensioni dei Fori per l'Inverter H1

### 4.4.3 Montare le Viti e montare la Staffa di Ancoraggio il Pannello Posteriore

La staffa deve essere installata tramite viti nella posizione di montaggio, come mostrato in Figura 4.5.

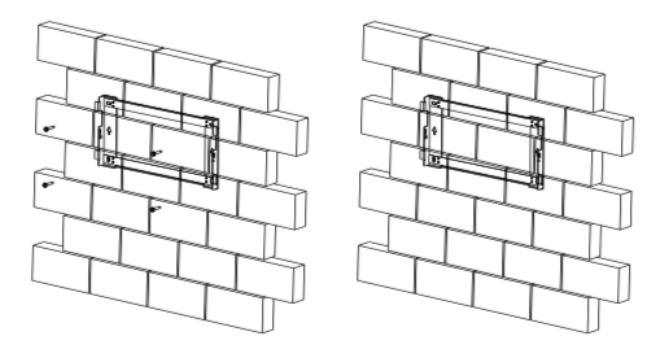

Figura 4.5 Montaggio della staffa Posteriore dell'Inverter H1

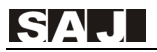

### 4.4.4 Montare l'Inverter

Fissare con attenzione l'inverter alla staffa posteriore, come illustrato in Figura 4.6. Assicurarsi che la parte posteriore dell'apparecchiatura sia montata a stretto contatto con staffa posteriore.

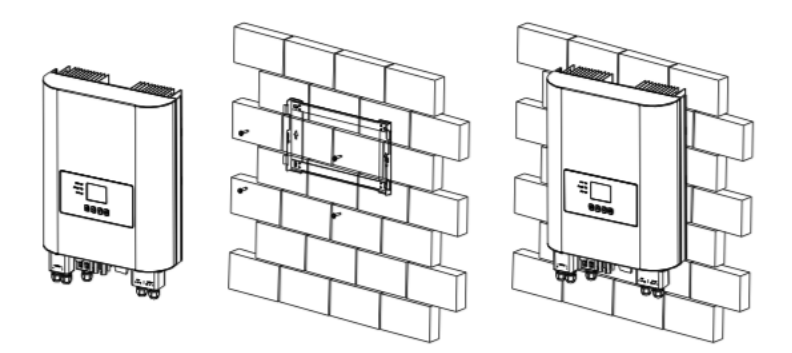

Figure 4.6 Montare l'Inverter H1

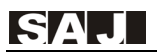

## **Capitolo 5 Connessione Elettrica**

## 5.1 Istruzioni di Sicurezza per Lavori sulla Linea di Alimentazione

La connessione elettrica deve essere effettuata esclusivamente da tecnici professionisti. Si tenga presente che l'inverter è un dispositivo a doppia alimentazione elettrica. Prima del collegamento i tecnici devono munirsi dei necessari dispositivi di protezione, tra cui guanti isolanti, scarpe isolanti e casco protettivo.

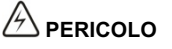

•Pericoloso per la vita a causa di possibili incendi o scosse elettriche.

•Al momento dell'accensione, il dispositivo deve essere conforme alle norme e ai regolamenti nazionali.

•Il collegamento diretto tra l'inverter e la rete di distribuzione elettrica ad alta tensione deve essere effettuato da tecnici qualificati, in conformità con gli standard e i regolamenti della rete elettrica locale e nazionale.

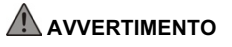

•Quando l'impianto fotovoltaico è esposto alla luce, fornisce all'inverter una tensione continua CC.

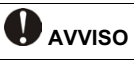

•La connessione elettrica deve essere effettuata in modo conforme alle disposizioni normative riguardanti la sezione dei conduttori, la protezione tramite fusibili o interruttori automatici, e la messa a terra.

•La categoria di sovratensione sulla porta di ingresso CC è la II, invece sulla porta di uscita CA è la III.

### 5.2 Specifiche per l'Interfaccia Elettrica

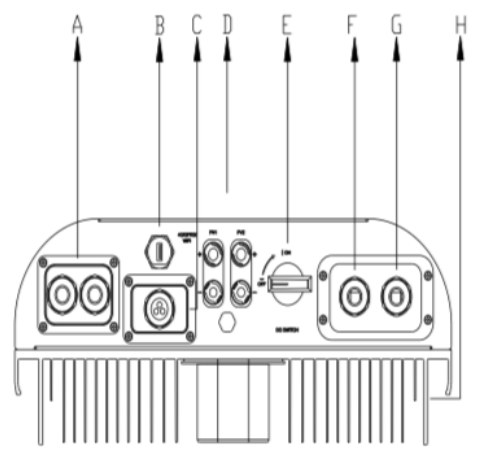

Figure 5.1 Interfaccia Elettrica dell'Inverter H1

| Codice | Nome                            |  |  |
|--------|---------------------------------|--|--|
| A      | Ingresso Batteria               |  |  |
| В      | Porte RS232/4G/GPRS/Wi-Fi       |  |  |
| С      | Porte RS485 & DRM & CAN         |  |  |
| D      | Ingressi CC                     |  |  |
| E      | Interruttore CC                 |  |  |
| F      | Connettore di Rete CA           |  |  |
| G      | Connettore Terminale per Backup |  |  |
| Н      | Collegamento a Terra            |  |  |

Tabella 5.1 Specifiche per l'Interfaccia Elettrica

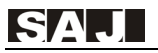

### 5.3 Cavo di Rete CA e Connessione di Uscita Backup

Attenzione: Per il funzionamento in sicurezza e la conformità alle normative è

richiesta l'installazione di un interruttore (63A) tra la rete e l'inverter.

| Sezione dei Cavi (mm²) |             | Diametro esterno (mm) |             |
|------------------------|-------------|-----------------------|-------------|
| Range                  | Consigliato | Range                 | Consigliato |
| 2.5~6.0                | 4.0         | 8~14                  | 14          |

Tabella 5.2 Specifiche Consigliate per la Sezione dei Cavi CA

Se la distanza di connessione tra l'inverter e la rete è molto estesa, si prega di aumentare la sezione del cavo CA in base alle condizioni effettive.

5.3.1 Rimuovere il coperchio impermeabile, connettere il cavo CA attraverso il foro CA impermeabile.

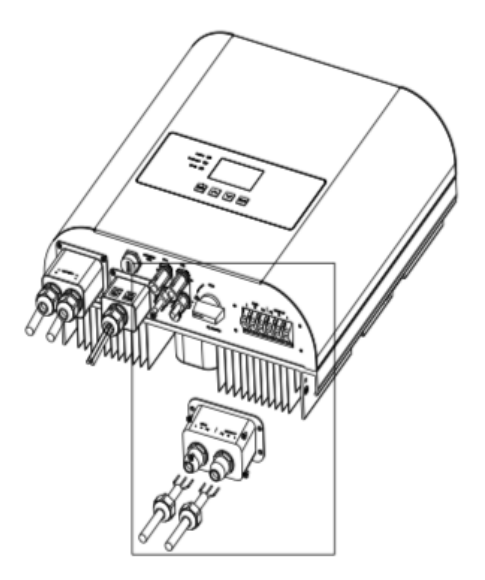

Figure 5.2 Inserire i cavi CA

5.3.2 Connettere i cavi secondo le indicazioni di connessione di L, N e PE.

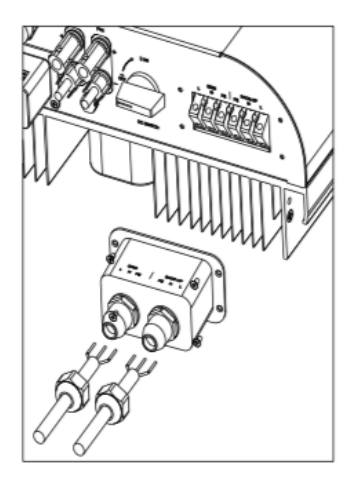

Figura 5.3 Connessione dei Cavi

# 5.3.3 Fissare fermamente tutte le parti del connettore di rete CA e di Backup

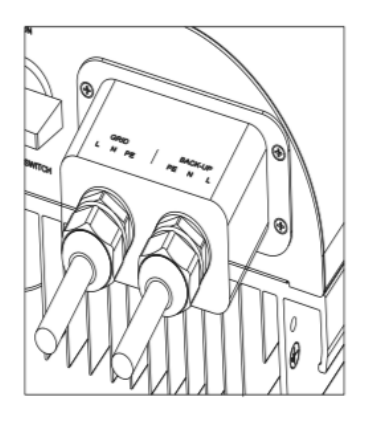

Figure 5.4 Avvitare il Connettore

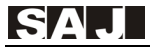

### 5.4 Connessione Fotovoltaica

| Sezione dei Cavi (mm <sup>2</sup> ) |             | Diametro esterno (mm) |             |
|-------------------------------------|-------------|-----------------------|-------------|
| Range                               | Consigliato | Range                 | Consigliato |
| 4.0~6.0                             | 4.0         | 4.2~5.3               | 5.3         |

Tabella 5.3 Specifiche Consigliate dei Cavi CC

Il connettore CC è costituito dal connettore positivo e dal connettore negativo

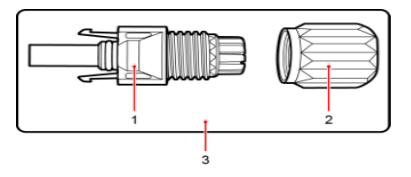

- 1. Involucro Isolato
- 2. Dado di Bloccaggio 3. Connettore Positivo Figure 5.5 Connettore Positivo

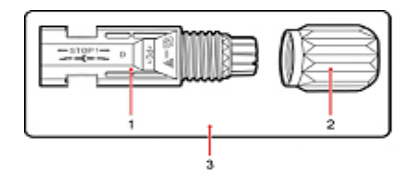

- 1. Involucro isolato
- 2. Dado di Bloccaggio 3. Connettore Negativo Figure 5.6 Connettore Negativo

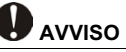

•Si prega di posizionare separatamente il connettore dopo il disimballaggio per evitare errori nella connessione dei cavi.

•Si prega di collegare il connettore positivo al polo positivo dei pannelli solari, e il connettore negativo al polo negativo degli stessi. Assicurarsi che la connessione sia effettuata nella corretta posizione.

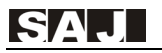

#### Procedure di Connessione:

(1) Stringere le viti di bloccaggio sul connettore positivo e su quello negativo.

(2) Utilizzare l'apposito strumento spella-fili per rimuovere la guaina isolante del cavo positivo e del negativo, per una lunghezza opportuna.

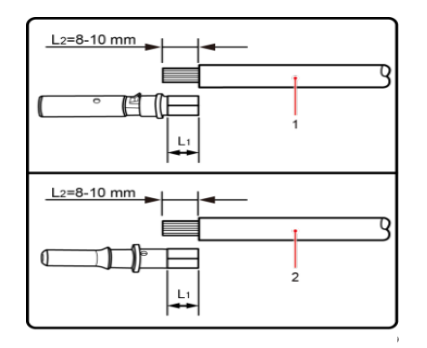

1. Connettore Positivo 2. Connettore Negativo

Figura 5.7 Cavi di Connessione

(3) Inserire il cavo positivo e quello negativo nelle rispettive viti di bloccaggio.

(4) Inserire i terminali metallici positivo e negativo nei rispettivi cavi a cui è stata rimossa la guaina isolante e bloccarli saldamente mediante una pinza crimpatrice. Assicurarsi che la forza di estrazione del cavo pressato sia superiore a 400N.

(5) Inserire i cavi positivo e negativo crimpati nelle rispettive guaine isolanti, si dovrebbe sentire o percepire uno scatto quando il cavo crimpato viene posizionato correttamente.

(6) Fissare le viti di bloccaggio sui connettori positivo e negativo nella rispettiva guaina isolante e stringerle.

(7) Collegare il connettore positivo e quello negativo nei rispettivi terminali di

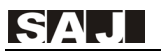

ingresso CC dell'inverter, si dovrebbe sentire o percepire uno scatto quando il cavo di contatto è posizionato correttamente DC.

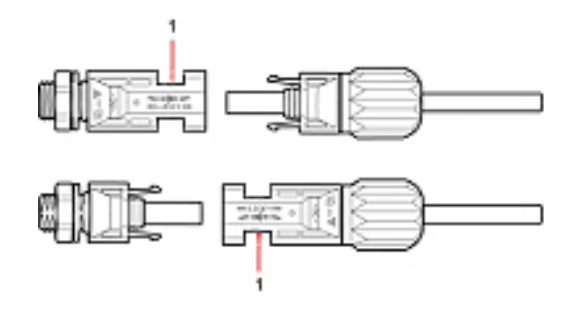

1. Porta di Connessione

Figure 5.8 Connessione all'Inverter

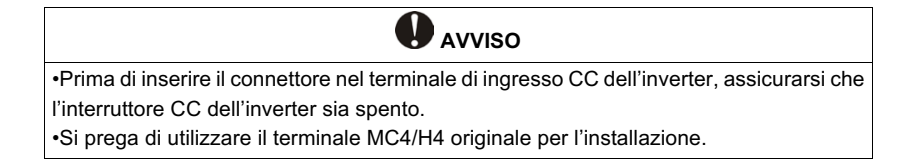

### 5.5 Connessione della Batteria

### Lista di Batterie Compatibili Approvate

| Marca              | Modello         |
|--------------------|-----------------|
| Chint              | HESS_6kWh       |
| Dyness             | B4850           |
| Pylon              | US2000/ US2000B |
| SAJ                | B1-5.1-48       |
| Batteria al Piombo | Supporto        |

L'inverter serie H1 è compatibile solo con le batterie sopra elencate, qualsiasi altro collegamento alla batteria non approvato NON sarà coperto dalla garanzia limitata SAJ.

Nota\*: gli Inverter della serie H1 supportano il collegamento delle batterie al piombo e con queste garantiscono buoni risultati. Tuttavia, le batterie al litio sono preferite in quanto permettono di comunicare direttamente con i dispositivi di ricarica. SAJ non sarà responsabile della sicurezza e delle prestazioni delle batterie o dei servizi garantiti dai fornitori delle batterie.

Attenzione: Per il funzionamento in sicurezza e la conformità alle normative, è necessario installare un interruttore (≥125A) tra la batteria e l'inverter.

Nota: 1\* Se è collegata una batteria al litio, non è necessario installare un interruttore tra batteria e inverter.

| Sezione dei Cavi (mm <sup>2</sup> ) |             | Diametro esterno (mm) |             |  |
|-------------------------------------|-------------|-----------------------|-------------|--|
| Range                               | Consigliato | Range                 | Consigliato |  |
| 16~25                               | 16          | 8~14                  | 14          |  |

Tabella 5.4 Dimensioni Raccomandate dei Cavi CC

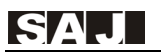

Nota: Per il collegamento di più batterie, fare riferimento al manuale della batteria B1-5.1-48.

Rimuovere il coperchio impermeabile, quindi collegare il cavo della batteria attraverso il foro AC impermeabile.

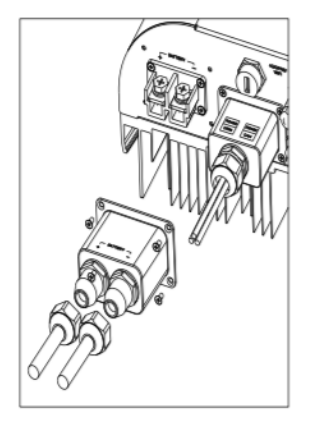

Figure 5.9 Aprire il coperchio impermeabile

Scoprire per circa 10mm il cavo CC dalla guaina isolante e utilizzare l'apposito strumento per crimpare il Terminale della Batteria sui cavi

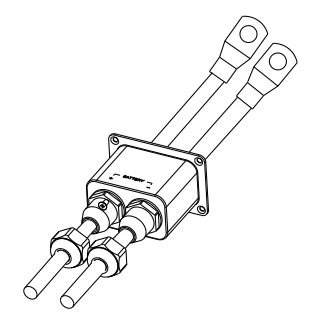

Figure 5.10 Terminale della batteria

Fissare il cavo della batteria sul terminale di rame della batteria, partendo dal positivo e passando poi al negativo.

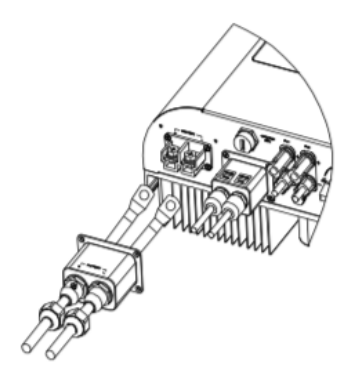

Figure 5.11 Connessione dei cavi della batteria

### 5.6 Allarme di Guasto a Terra

Questo inverter è conforme alla clausola 13.9 della norma IEC 62109-2 per il monitoraggio degli allarmi di guasto a terra. Nel momento in cui si verifica un allarme di guasto a terra, avviene l'accensione del secondo indicatore LED e, conseguentemente, sullo schermo dell'inverter viene visualizzato il codice di Errore 6 (<06 ISO Err>); questo rimarrà sullo schermo fino a quando l'errore non sarà risolto e l'inverter tornerà a funzionare correttamente.

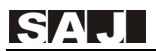

### 5.7 Interfaccia di Comunicazione

5.7.1 Definizione della Porta Seriale

Gli inverter ibridi della serie H1 sono dotati di un'interfaccia di comunicazione RS232 USB.

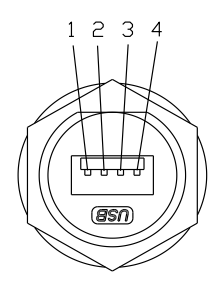

Figura 5.12 Porta Seriale USB a 9 Pin

| Pin | Descrizione | Azione                  |
|-----|-------------|-------------------------|
| 1   | +7V         | Alimentazione Elettrica |
| 2   | RS-232 TX   | Invio dati              |
| 3   | RS-232 RX   | Ricezione dati          |
| 4   | GND         | Cavo di terra           |

Tabella 5.5: Introduzione alla porta seriale a 9 pin

Interfaccia USB con modulo Wi-Fi, fare riferimento al manuale Wi-Fi dell'utente.

#### 5.7.2 Definizione dei Pin della Porta RS485

| Sinistra |          |        |  |
|----------|----------|--------|--|
| 1        | NC       | 50.405 |  |
| 2        | NC       | RS485  |  |
| 3        | NC       |        |  |
| 4        | NC       | 長 72   |  |
| 5        | NC       |        |  |
| 6        | NC       |        |  |
| 7        | RS485-A+ |        |  |
| 8        | RS485-B- |        |  |

| Destra        |   |          |  |  |
|---------------|---|----------|--|--|
| <b>DO</b> 105 | 1 | NC       |  |  |
| RS485         | 2 | NC       |  |  |
|               | 3 | NC       |  |  |
| 5 7           | 4 | NC       |  |  |
|               | 5 | NC       |  |  |
|               | 6 | NC       |  |  |
|               | 7 | RS485-A+ |  |  |
|               | 8 | RS485-B- |  |  |

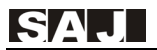

#### Serie H1

| Sinistra |           | Destra |         |   |      |
|----------|-----------|--------|---------|---|------|
| 1        | DRM 1/5   |        |         | 1 | NC   |
| 2        | DRM 2/6   |        |         | 2 | NC   |
| 3        | DRM 3/7   | 1 / 8  | 1 1 1 8 | 3 | NC   |
| 4        | DRM 4/8   |        |         | 4 | CANH |
| 5        | RefGen    |        |         | 5 | CANL |
| 6        | Com/DRM 0 |        |         | 6 | NC   |
| 7        | V+        | DRM    | CAN     | 7 | NC   |
| 8        | V-        |        |         | 8 | NC   |

Tabella 5.6 Definizione dei pin della porta RS485

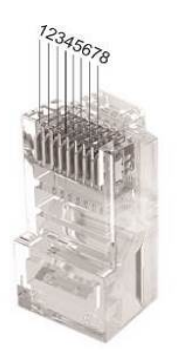

Figure 5.13 Definizione dell'interfaccia

5.7.3 Aprire la copertura impermeabile, far passare il cavo di comunicazione preparato attraverso ciascun componente, inserire i cavi nella porta di comunicazione corrispondente, quindi serrare le viti.

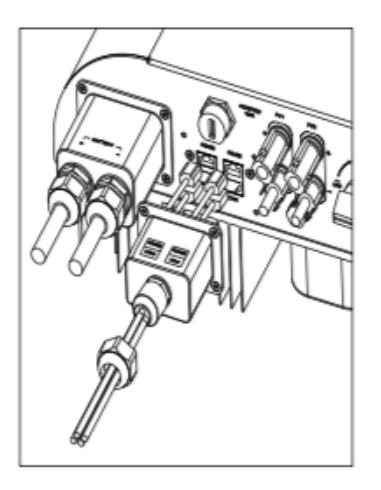

Figure 5.14 Collegamento del cavo di comunicazione

### 5.7.4 Connessione dello Smart Meter

Avviso: l'inverter ibrido è dotato della funzione di limitazione dell'esportazione, che può essere impostata collegando il Meter raccomandato da SAJ al sistema di accumulo. Per ulteriori dettagli sul Meter è possibile contattare direttamente SAJ. Se gli utenti non hanno intenzione di impostare la funzione di limitazione dell'esportazione, possono ignorare il paragrafo 5.7.4.

Se gli utenti hanno acquistato il Meter consigliato da SAJ, prima di impostare la funzione di limitazione dell'esportazione di potenza, devono

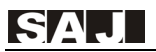

collegare il contatore al sistema seguendo la procedura illustrata di seguito:

(1) Collegamento del cavo di alimentazione: collegare la fase al terminale1 del Meter per entrare e uscire dal terminale3. Collegare il neutro al terminale 2 del Meter per entrare e uscire dal terminale 4.

(2) Collegare il Meter all'inverter ibrido: collegare "RS485 A+" dell'inverter al terminale 24 del Meter, quindi collegare "RS485 B-" dell'inverter al terminale 25 del Meter.

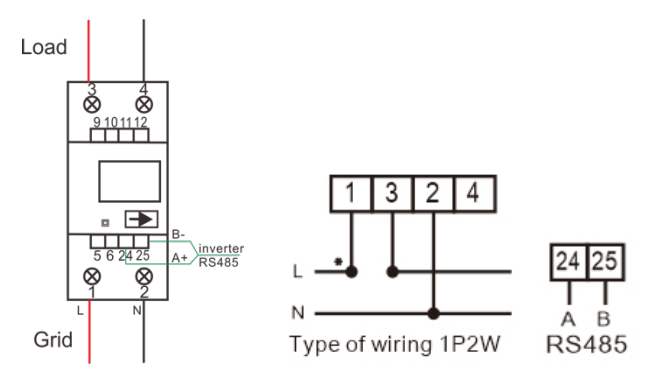

Figure 5.15 Diagramma del cablaggio del Meter

(3) Fissare il Meter su guide di 35mm.

Sono presenti dei fermi nella parte inferiore del Meter. Fissarlo stabilmente sfruttando le scanalature presenti.

(4) Accendere il Meter e verificare che lo strumento sia in funzione.

(5) Confermare l'indirizzo di comunicazione del Meter e dell'inverter ibrido: sia per il Meter che per l'inverter ibrido, l'indirizzo di comunicazione predefinito è 1. Se gli indirizzi di comunicazione sono diversi, gli utenti

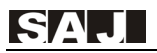

possono impostare manualmente su uno stesso valore gli indirizzi sia per l'Inverter che per il Meter

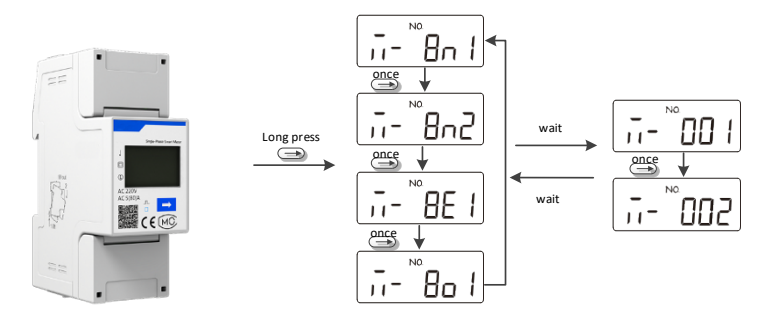

Figure 5.16 Indirizzi di comunicazione del Meter

(6) Dopo aver terminato la configurazione, l'utente può impostare la funzione di limitazione di esportazione di potenza dell'inverter ibrido.

Si procede seleziondo "Impostazioni" nel menu, poi premendo il pulsante ENT per accedere al secondo menu, quindi selezionando "Impostazione della Modalità" e poi premendo ENT si accede all'interfaccia di scelta "Impostazione del Limite di Esportazione", come mostrato di seguito.

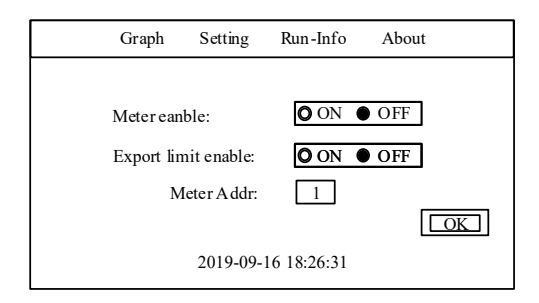

Figure 5.17 Impostazione delle modalità

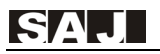

Nota: il Meter non è impermeabile o resistente alla polvere, si consiglia di installarlo nella scatola di distribuzione. Se il valore della corrente mostrato nel contatore è un valore negativo, la limitazione dell'esportazione è attiva.

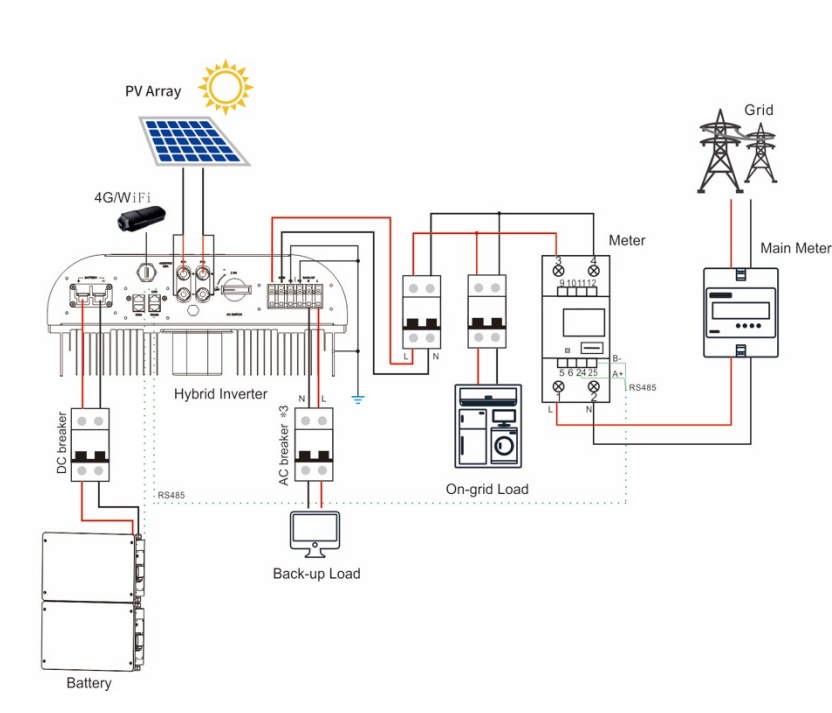

### 5.8 Schema di Connessione

Figure 5.18 Schema di Connessione dell'inverter H1

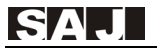

### 5.9 Collegamento a Terra

Dopo aver inserito la vite con testa esagonale esterna attraverso il terminale OT della linea di messa a terra, avvitare la porta di messa a terra del chassis dell'inverter in senso orario e assicurarsi che sia avvitata saldamente.

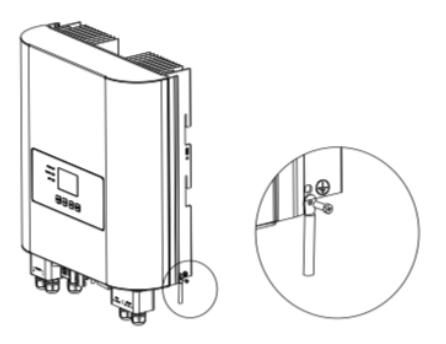

5.19 Messa a terra dell'inverter

# 5.10 Interruttore di Circuito CA Esterno e Dispositivo di Corrente Residua Differenziale

Si consiglia di installare un interruttore per garantire che l'inverter si possa disconnettere dalla rete in modo sicuro. Sebbene nell'inverter è integrato un RCMU, è necessaria l'installazione di un RCD esterno (interruttore differenziale) per proteggere il sistema: sia il tipo A che il tipo B sono compatibili con l'inverter.

Il rilevatore di corrente di dispersione integrato nell'inverter è in grado di rilevare in tempo reale la dispersione di corrente esterna. Quando una corrente di dispersione supera il limite, l'inverter verrà disconnesso rapidamente dalla rete, se è collegato un dispositivo di corrente residua esterno, la corrente di azione deve essere di 30mA o superiore.
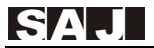

## Capitolo 6 Istruzioni per il Debugging

## 6.1 Introduzione dell'Interfaccia Uomo-Macchina

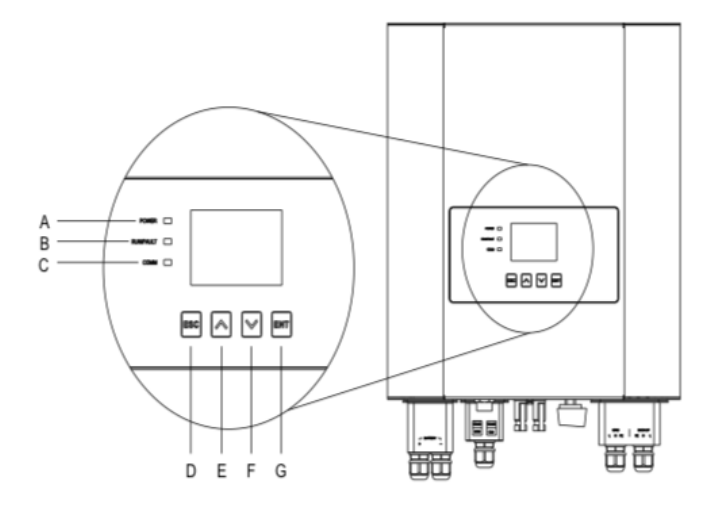

Figura 6.1 Interfaccia Uomo-Macchina

| Indicatori LED | Funzione                                       |                                                                                                    |  |
|----------------|------------------------------------------------|----------------------------------------------------------------------------------------------------|--|
| А              | Stato<br>dell'Alimentazione                    | On: LED Verde acceso<br>Off: LED spento                                                                                     |  |
| В              | Stato di<br>Funzionamento/<br>Malfunzionamento | Normale funzionamento dell'inverter:<br>LED Giallo acceso<br>Presenza di Errore: LED Rosso acceso                           |  |
| С              | Stato della<br>Comunicazione                   | Quando un modulo Wi-Fi/4G è collegato o<br>l'inverter è in aggiornamento: LED Giallo e<br>Blu lampeggianti alternativamente |  |

| Tabella 6.1 | Istruzioni | dell'interfaccia |
|-------------|------------|------------------|
|-------------|------------|------------------|

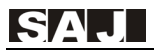

| Pulsante | Funzione                                                                       |                                                                             |  |  |  |  |
|----------|--------------------------------------------------------------------------------|-----------------------------------------------------------------------------|--|--|--|--|
| E 🔺      | Cursore su/sinistra, o aumen<br>di configurazione                              | Cursore su/sinistra, o aumento del valore di un parametro di configurazione |  |  |  |  |
| F 🔻      | Cursore giù/destra, o diminuzione del valore di un parametro di configurazione |                                                                             |  |  |  |  |
| D (ESC)  | Premere per meno di 2<br>secondi                                               | Torna al menu principale o annulla l'impostazione                           |  |  |  |  |
|          | Premere per più di 2<br>secondi                                                | Disattiva il carico in uscita per caricare                                  |  |  |  |  |
| G (ENT)  | Premere per meno di 2<br>secondi                                               | Entrare nel sottomenù o confermare una selezione                            |  |  |  |  |
| G (ENT)  | Premere per più di 2<br>secondi                                                | Attiva il carico di uscita per caricare                                     |  |  |  |  |

Tabella 6.2 Istruzioni dell'interfaccia

## 6.2 Configurazione Iniziale

## 6.2.1 Prima Accensione dell'Inverter

L'inverter ibrido della serie H1 può essere avviato seguendo la procedura seguente:

- 1. Avviare l'interruttore esterno CA (lato rete)
- 2. Accendere l'interruttore CC dell'inverter
- 3. Avviare l'interruttore della batteria tra inverter e batteria (lato accumulo)

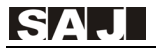

## 6.2.2 Impostazione dell'Ora e della Data del Sistema

Quando l'inverter viene avviato per la prima volta, è necessario configurare la data e l'ora del sistema: il display LCD dell'inverter si presenta come nella figura di seguito:

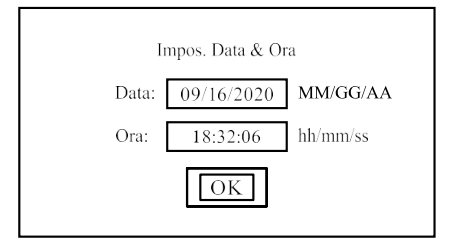

Figura 6.2 Impostazione dell'ora e della data del sistema

Si procede selezionando con il cursore la casella di testo da modificare, quindi premendo il pulsante ENT si accede alle modifiche e si può impostare il valore desiderato utilizzando  $\mathbf{\nabla}$  o  $\mathbf{A}$ . Tenendo premuto per più di 2 secondi i pulsanti delle frecce, i valori diminuiranno o aumenteranno rapidamente. Una volta terminata tale configurazione è possibile premere il pulsante ENT e passare all'impostazione del parametro successivo. Una volta completata questa fase, si può uscire dall'interfaccia di modifica premendo il pulsante ESC.

### Descrizione del Funzionamento e dell'Interfaccia:

Impostare la data e l'orario secondo il formato MM/GG/AAAA e hh/mm/ss.

Nota: premendo il pulsante ESC, viene visualizzata sullo schermo una finestra di dialogo per ricordare all'utente di non saltare i passaggi di impostazioni iniziali, essenziali alla prima esecuzione.

Il display LCD mostrerà una situazione del tutto simile a quella mostrata di seguito:

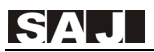

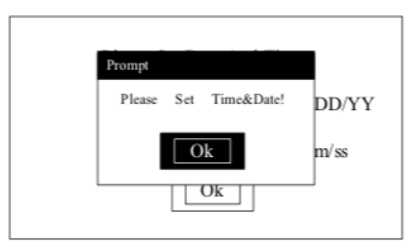

Figure 6.3 Impostazione dell'ora del sistema (richiesta da ESC)

## 6.2.3 Impostazione dei Dati della Batteria

Procedere con l'impostazione della tipologia di batteria collegata. Pb indica la batteria al piombo, mentre Li la batteria agli ioni di litio. La capacità della batteria si può individuare nella scheda tecnica rilasciata dal fornitore della batteria. Invece, per profondità di scarica si intende la misura dell'energia prelevata dalla batteria, quindi, se si imposta un valore di profondità di scarica pari al 20%, è possibile utilizzare fino all'80% dell'energia della batteria.

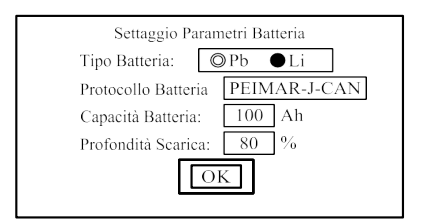

Figure 6.4 Impostazione della Batteria

## 6.2.4 Impostazione del Paese

Al primo utilizzo dell'inverter, è necessaria la configurazione del Paese di utilizzo; per ogni paese sono associati i corrispondenti parametri di protezione della rete locale.

| Impostare lo Sta | ndard rete! |  |
|------------------|-------------|--|
| Paese 1          |             |  |
| Australia        |             |  |
| Austria          | ]           |  |
| Belgio           | 1           |  |
| Brasile          | 1           |  |
| Danimarca        | 1           |  |
| Finlandia        | 1           |  |
| Francia          | 1           |  |
| Lussemburgo      | 1           |  |
| Pacsi Bassi      | 1           |  |

Figura 6.6 Impostazione del Paese di utilizzo

Se un paese è caratterizzato da più parametri di protezione, questi appariranno accanto al nome del relativo paese, come mostrato nella prossima immagine:

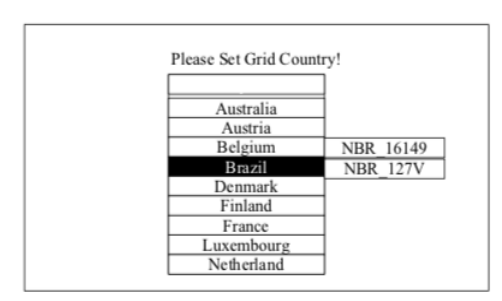

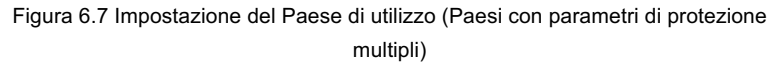

Nota: se l'utente non riesce a trovare il proprio paese di utilizzo, deve interrompere l'impostazione del paese e contattare l'assistenza post-vendita per informazioni.

## 6.2.5 Interfaccia Principale del Sistema Inverter

Dopo aver impostato il paese, il sistema si riavvia e mostra l'interfaccia principale, descritta nella prossima figura (Modalità stand-by):

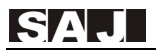

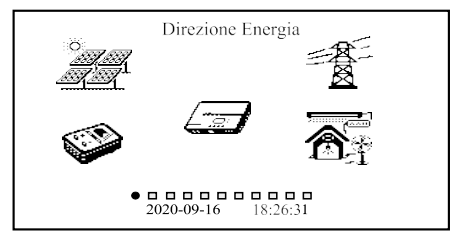

Figura 6.9 Interfaccia principale

Se il sistema funziona in maniera normale, la schermata principale mostrerà l'illustrazione del flusso di energia, come mostrato di seguito:

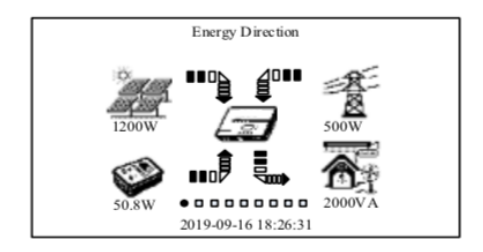

Figura 6.10: Illustrazione del flusso di alimentazione (sistema funzionante normalmente)

Se il sistema funziona in modalità diverse, l'illustrazione del flusso di alimentazione cambierà in funzione dello stato di funzionamento. Ad esempio, quando si è nello stato Off-Grid, cioè di rete elettrica non presente, scomparirà la relativa freccia del flusso di potenza dinamica FV. Oppure, in assenza di un carico sull'uscita, scomparirà la freccia del flusso dinamico di potenza dell'uscita.

Partendo dalla schermata principale del sistema, l'utente può visualizzare i vari grafici disponibili premendo ▼ o ▲:

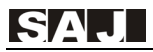

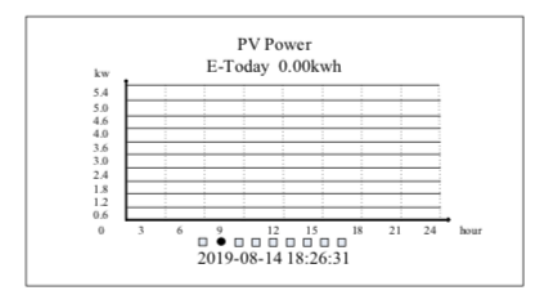

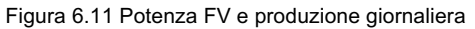

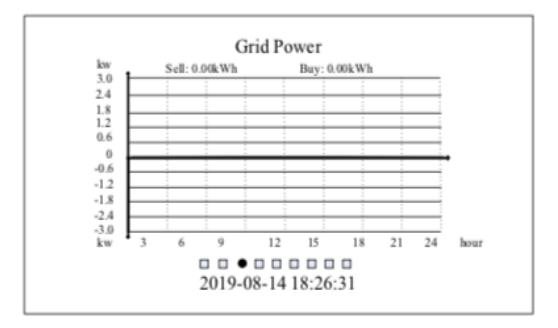

Figura 6.12 Scambio di Potenza con la rete e produzione giornaliera

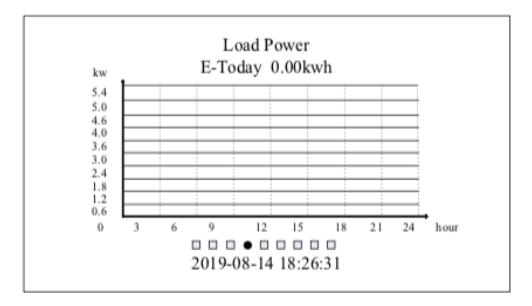

Figura 6.13 Potenza dei carichi e generazione giornaliera

In modo simile a quanto visto nella Figura 6.11, dove si poteva osservare la

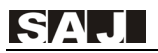

Potenza FV scambiata con la rete durante l'intera giornata, nella Figura 6.13 è possibile osservare la Potenza del Carico scambiata con la rete ance questa volta durante l'intera giornata. In entrambi i casi, per E-Today si intende la produzione giornaliera.

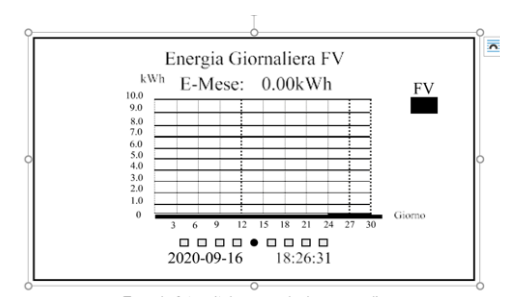

Figura 6.14 Generazione giornaliera in questo mese

Nella Figura 6.14, è possibile visualizzare l'ingresso FV in tutti i giorni di questo mese.

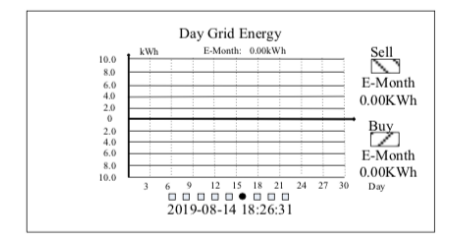

Figura 6.15 Vendita giornaliera alla rete in questo mese

Nella figura sopra, viene mostrata la produzione giornaliera in tutti i giorni di questo mese.

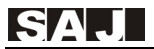

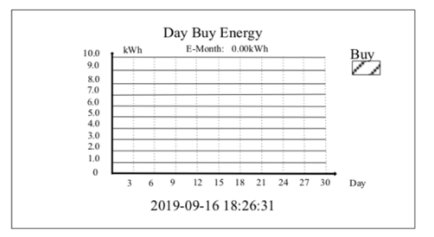

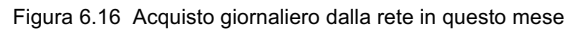

Nella figura sopra, viene mostrato l'ingresso giornaliero dalla rete tutti i giorni di questo mese.

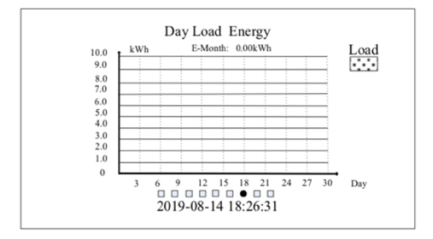

Figura 6.17 Consumo di carico giornaliero in questo mese

Nella figura sopra, viene mostrata l'uscita giornaliera dal carico tutti i giorni di questo mese.

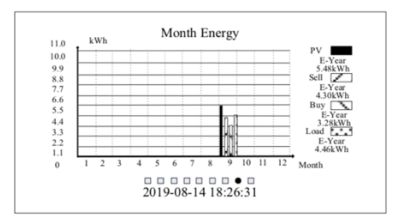

Figura 6.18 FV mensile, scambi con rete, consumo di carico in quest'anno

Nella figura sopra, viene mostrata la potenza mensile di FV, quella della rete (scambi di potenza) e quella del carico in uscita. Inoltre, sul lato destro del

grafico è presente il FV accumulato, la rete e la potenza di carico nell'arco di quest'anno.

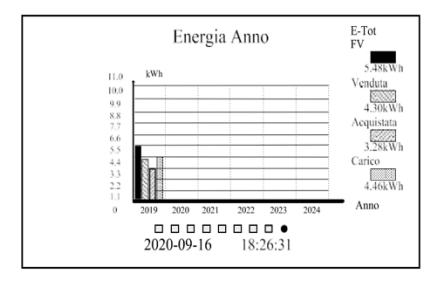

Figura 6.19 Totalmente FV, potenza di scambio e consumo di carico

Nella figura sopra, viene mostrata la potenza annuale di FV, quella della rete (scambi di energia) e quella del carico di uscita negli ultimi 6 anni. Anche questa volta, sul lato destro del grafico è possibile visualizzare la potenza finale accumulata di FV, della rete e della potenza di carico in quest'anno. Arrivati a questo punto, per accedere all'interfaccia di impostazione è necessario premere il pulsante ENT nell'interfaccia del menu principale.

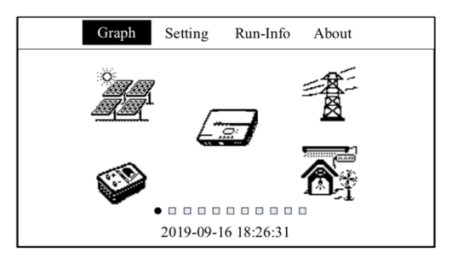

Figura 6.20 Menu a discesa

L'utente può premere ▼ o ▲ per selezionare l'opzioni desiderata.

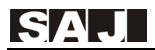

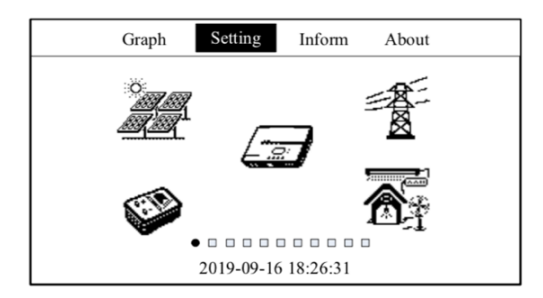

Figura 6.21 Muoversi a destra/sinistra per cambiare le opzione del menu

Una volta selezionata l'opzione desiderata, si può procedere premendo il pulsante ENT e accedendo all'interfaccia successiva:

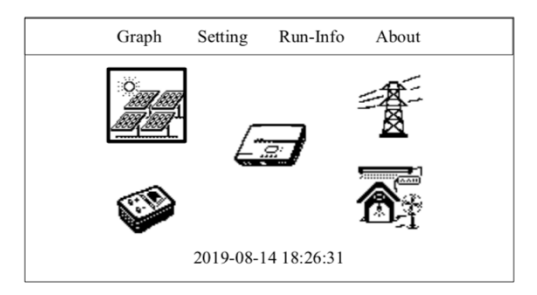

Figura 6.22 Interfaccia di modifica principale

Se l'opzione ha un menù secondario disponibile, questo apparirà premendo sull'opzione col tasto ENT. Per esempio, la figura successiva mostra il menu secondario di "Impostazioni":

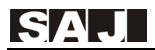

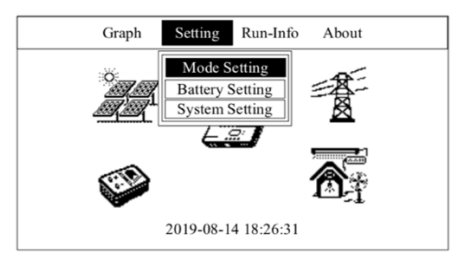

Figura 6.23 Il menu secondario di "impostazioni"

La figura seguente mostra il menu secondario dell'opzione "Informazioni di lavoro":

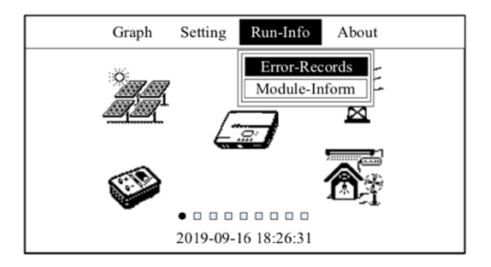

Figura 6.24 Il secondo menu di "Informazioni di lavoro"

La figura sotto mostra l'interfaccia "Circa".

| G       | raph Se    | tting  | Run-Info    | About  |  |
|---------|------------|--------|-------------|--------|--|
| Device  | Type:      | XX     | XX          |        |  |
| Device  | SN Code:   | 320    | 30G1547CN02 | 2000   |  |
| Device  | PC Code:   | SF0    | 5KMTL1CN6   | ED1000 |  |
| HMI     | SW:        | V2.    | 001         |        |  |
| Master  | Ctrl.SW:   | V1.(   | 007         |        |  |
| Slaver  | Ctrl.SW:   | V1.(   | 007         |        |  |
| Grid    | Country:   | Aus    | tralia      |        |  |
| Grid Co | ompliance: | AS4    | 777         |        |  |
|         | 20         | 19-08- | 15 18:26:31 |        |  |

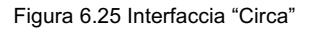

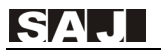

Nell'interfaccia di modifica principale, è possibile premere ▼ o ▲ per selezionare l'icona del menu, come mostrato di seguito:

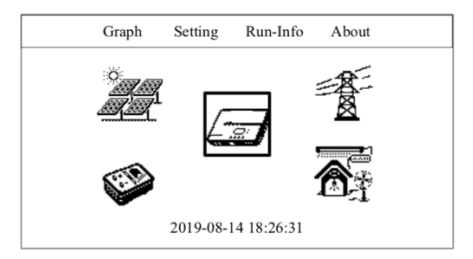

Figura 6.26 Icona del menu selezionata

La figura seguente mostra i parametri FV relativi ai pannelli FV:

| Graph                                                                    | Setting                                                              | Run-Info                       | About |  |
|--------------------------------------------------------------------------|----------------------------------------------------------------------|--------------------------------|-------|--|
| PV1 Volta<br>PV1 Curre<br>PV1 Powe<br>PV2 Volta<br>PV2 Curre<br>PV2 Powe | ge: 330.<br>ent: 2.00<br>r: 660.<br>ge: 330.<br>ent: 2.00<br>r: 660. | 2V<br>A<br>4W<br>2V<br>A<br>4W |       |  |
|                                                                          | 2019-09-                                                             | 16 18:26:31                    |       |  |

Figura 6.27 Parametri FV

Nell'interfaccia di modifica principale, dopo aver selezionato l'icona dell'inverter e premuto il pulsante ENT, è possibile visualizzare le informazioni di funzionamento dell'inverter:

| Graph                                                                       | Setting                                                                                                    | Run-Info                                                                                               | About |  |
|-----------------------------------------------------------------------------|----------------------------------------------------------------------------------------------------|----------------------------------------------------------------------------------------------------|-------|--|
| App 1<br>Invert<br>Temp<br>BUS<br>Ambt<br>Charg<br>DisCl<br>OutPu<br>Sell E | Mode: Sma<br>er State: S<br>erature: 36<br>Voltage: 36<br>empC: 36.<br>e State: D<br>harge State: D<br>txecess Ener | rt Home Mod<br>tandby State<br>5.5 °C<br>84.2V<br>5 °C<br>bisable<br>Disable<br>isable<br>'gy: Disable | e     |  |
|                                                                             | 2019-09-                                                                                                    | 16 18:26:31                                                                                            |       |  |

Figura 6.28 Informazioni sull'inverter in funzione

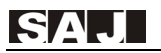

Nell'interfaccia di modifica principale, dopo aver selezionato l'icona Rete Elettrica e premuto il pulsante ENT, è possibile visualizzare le informazioni di uscita dell'inverter:

| Graph     | Setting | Run-Info      | About |  |
|-----------|---------|---------------|-------|--|
| Grid Vol  | tage:   | 220.8V        |       |  |
| Grid Cur  | rent:   | 1.02A         |       |  |
| Grid Pow  | ver:    | 225W          |       |  |
| Grid Free | quency: | 49.7Hz        |       |  |
| MeterPo   | wer:    | 0W            |       |  |
|           | 2019-09 | 0-16 18:26:31 |       |  |

Figure 6.29 Informazioni sull'uscita dell'inverter

Nell'interfaccia di modifica principale, dopo aver selezionato l'icona della batteria e premuto il pulsante ENT, è possibile osservare le informazioni sulla batteria collegata all'inverter. (La figura seguente mostra il caso di batteria agli ioni di litio)

| Graph                                | Setting                                                              | Run-Info                                       | About |
|--------------------------------------|----------------------------------------------------------------------|------------------------------------------------|-------|
| Dev<br>Trad<br>Batt                  | ice Name:<br>le Name:<br>ery Type: I                                 | PHANTOM-S                                      | 8     |
| Tota<br>Capa<br>Pack<br>Tem<br>Batto | ll Capacity:<br>acity Percer<br>c Nur<br>iperature : 3<br>ery Voltag | 100Ah<br>nt: 100%<br>n: 2<br>4.0°C<br>e: 50.5V |       |
| Batte                                | ery Curren<br>2019-09-                                               | t: 20.1A<br>16 18:26:31                        |       |

Figure 6.30 Informazioni sulla Batteria agli Ioni di Litio

| Graph | Setting     | Run-Info      | About |
|-------|-------------|---------------|-------|
| Bat   | tery Type:  | Lead-acid Bat | tery  |
| Bat   | tery Volta  | ge: 50.5V     |       |
| Bat   | tery Curren | t: 1.01A      |       |
| Bat   | tery Power  | r: 51W        |       |
|       |             |               |       |
|       | 2019-09-    | 16 18:26:31   |       |

Figure 6.31 Informazioni sulla Batteria al Piombo

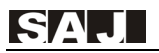

Nell'interfaccia di modifica principale, dopo aver selezionato l'icona del carico domestico, premere il pulsante ENT per mostrare le informazioni sul carico in uscita.

| Graph | Setting    | Run-Info    | About |
|-------|------------|-------------|-------|
| Out-' | Voltage:   | 220.2V      |       |
| Out-  | Curret:    | 1.00A       |       |
| Out-p | ower:      | 200W        |       |
| Out-A | ApparentPo | wer: 220VA  |       |
| Out-  | Frequency: | 49.9Hz      |       |
|       |            |             |       |
|       |            |             |       |
|       | 2019-09-1  | 16 18:26:31 |       |

Figure 6.32 Informazioni sull'uscita del carico

Per visualizzare l'Errore e i relativi avvisi, procedere selezionando "Run-Info" nel menu, poi premendo ENT per accedere al menu secondario, quindi selezionando "Error Records" e infine premendo ENT, un esempio della schermata risultante è mostrato nella prossima figura:

|     | Graph               | Setting Ru                                             | ın-Info                     | About                     |   |
|-----|---------------------|--------------------------------------------------------|-----------------------------|---------------------------|---|
| No. | Date/Time           | Error Co                                               | de: Info                    | rmation                   |   |
| 1   | 09/18/2016<br>20:17 | 29:Grid Los<br>34:Bat Volt<br>39:Bus Volt<br>48:CHG2 C | s<br>.High<br>.High<br>Curr | Warn<br>Err<br>Err<br>Err |   |
| 100 |                     |                                                        |                             |                           | _ |
|     |                     | 2019-08-14 18                                          | 3:26:31                     |                           |   |

Figure 6.33 Errore e Avviso

Per accedere all'interfaccia di scelta della modalità di esecuzione, che verrà mostrata nella prossima figura, procedere selezionando "Impostazioni" nel menu, premendo ENT per accedere al menu secondario, quindi selezionando "Impostazione modalità" e infine premendo ENT.

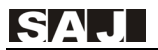

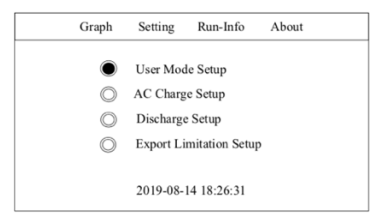

Figure 6.34 Impostazione dei parametri della modalità Smart Home

Arrivati a questa interfaccia, premendo ▼ o ▲ si può passare alla Configurazione Modalità Utente, alla Configurazione di Carica CA e alla Configurazione di Scarica CA; inoltre premendo ENT si accede al menu secondario, come mostrato di seguito:

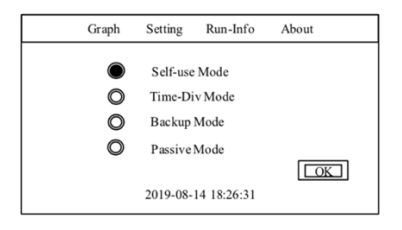

Figure 6.35 Configurazione Energetica

**Modalità Autoconsumo:** quando l'energia proveniente dall'impianto fotovoltaico è sufficiente, l'elettricità generata dal sistema fotovoltaico verrà fornita in modo preferenziale ai carichi, il surplus (l'energia in eccesso) verrà immagazzinato nella batteria e l'elettricità in eccesso verrà esportata alla rete. Quando l'energia proveniente dall'impianto fotovoltaico è insufficiente, sarà invece la batteria ad alimentare il carico.

**Modalità Div-Tempo**: è possibile impostare il periodo di carica della batteria e il periodo di scarica: durante il periodo di carica, la batteria può essere solo caricata, mentre nel periodo di scarica può solo essere scaricata, nel tempo rimanente la batteria si comporterà come in Modalità di Autoconsumo.

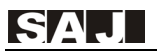

**Modalità back-up:** è possibile impostare un valore minimo percentuale di carica (SOC), quando il valore di SOC è minore del valore SOC impostato, la batteria può solo essere ricaricata, la carica della batteria verrà interrotta quando il SOC diventa maggiore di SOC\_H; quando il SOC è maggiore del valore di SOC impostato, la batteria si comporterà come in Modalità Autoconsumo.

**Modalità passiva:** Il sistema invierà energia in base alle istruzioni fornite dall'utente, la batteria si caricherà passivamente o si scaricherà sulla rete a una determinata potenza per proteggere la batteria dall'inutilizzo nel tempo.

## Configurazione Carica/Scarica AC:

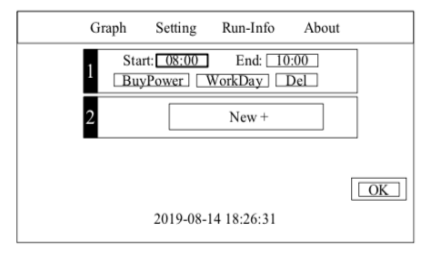

Figure 6.37 Modifica il parametro di impostazione carica/scarica CA

Si procede selezionando la registrazione, in particolare selezionando il "giorno di lavoro" per poi scegliere la data di lavoro, in seguito è necessario premere il tasto ENT per selezionare o cancellare oppure premere il tasto ESC per tornare all'interfaccia precedente, come mostrato di seguito:

| Graph | Setting | Run-Info     | About |
|-------|---------|--------------|-------|
|       | D N     | Ionday       |       |
|       | ⊃ Т     | uesday       |       |
| (     | D W     | ednesday     |       |
|       | D TI    | nursday      |       |
|       |         | riday        |       |
|       | ⊃ Sa    | turday       |       |
| (     | ⊃ s     | unday        |       |
|       |         |              |       |
|       | 2019-09 | -16 18:26:31 |       |

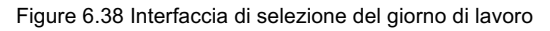

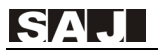

### Impostazione della limitazione dell'esportazione:

Nella prossima figura, viene mostrata l'interfaccia di impostazione della funzione di limitazione dell'esportazione.

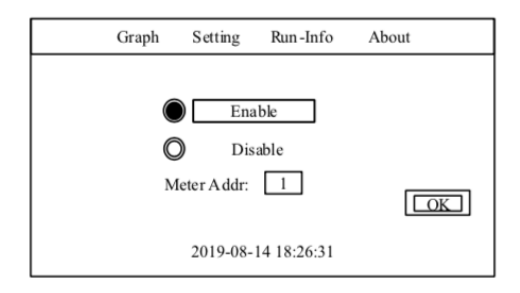

Figure 6.39 Impostazione della limitazione dell'esportazione

#### Impostazione della Batteria:

Per accedere all'interfaccia di configurazione dei parametri della batteria, che verrà mostrato nella prossima figura, selezionare "Impostazioni" nel menu, premere il pulsante ENT per aprire il menu secondario, selezionare "Impostazioni batteria" e infine premere il pulsante ENT:

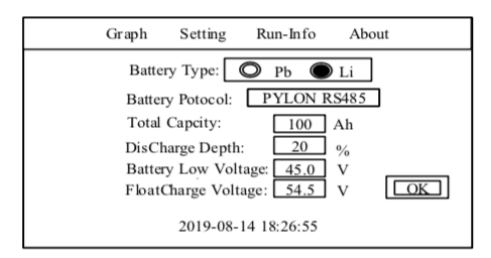

Figure 6.40 Interfaccia di configurazione dei parametri della batteria

#### Impostazioni generali:

È possibile accedere all'interfaccia di configurazione dei parametri di sistema, mostrato di seguito, selezionando "Impostazioni" nel menu, premendo il

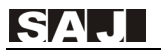

pulsante ENT per far apparire il secondo menu, selezionando "Impostazioni di sistema" e infine premendo il pulsante ENT.

| Gr         | aph      | Setting  | Run-Info     | About |
|------------|----------|----------|--------------|-------|
| ۲          |          | Lang     | uage Setting |       |
| $\bigcirc$ | 05:59    | Dated    | &Time Settin | g     |
| $\bigcirc$ | Ļ        | Displ    | lay Setting  |       |
| $\bigcirc$ | $\times$ | Facto    | ory Reset    |       |
| $\bigcirc$ | ıh.      | Clear    | Energy       |       |
|            |          | 2019-08- | 14 18:26:31  |       |

Figure 6.41 Interfaccia di configurazione dei parametri di sistema

Nell'interfaccia di configurazione dei parametri di sistema, premere ▼ o ▲ per selezionare il parametro che si desidera impostare.

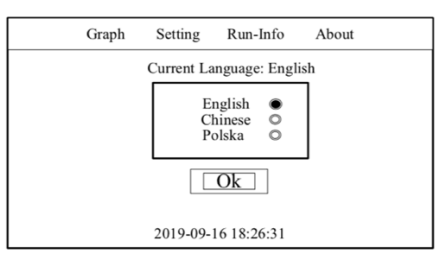

Figure 6.42 Configurazione della lingua del sistema

| Graph | Setting      | Run-Info     | About |
|-------|--------------|--------------|-------|
|       | Set System 7 | Fime And Dat | e:    |
|       | Date: 08     | /14/2019     |       |
|       | Time: 1      | 8:32:06      |       |
|       |              | Ok           |       |
|       | 2019-08-     | 14 18:26:31  |       |

Figure 6.43 Configurazione della data e dell'orario del sistema

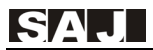

| G | iraph | Setting    | Run-Info      | About |
|---|-------|------------|---------------|-------|
|   | L0    | CD Brightn | ess:          | L31   |
|   | L     | CD BackLi  | ght Time Out: |       |
|   |       | 60         | ) Seconds     |       |
|   |       | Ο          | k             |       |
|   |       |            |               |       |
|   |       | 2019-09-   | 16 18:26:31   |       |

Figure 6.44: Configurazione dei parametri del display

## Impostazioni di Fabbrica: la password predefinita è 123456.

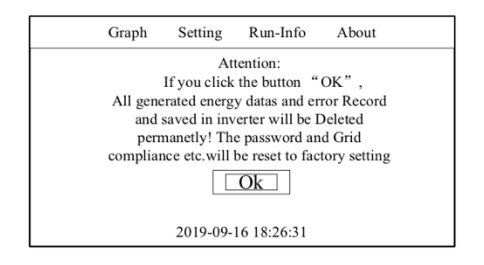

#### Figure 6.45: Impostazioni di Fabbrica

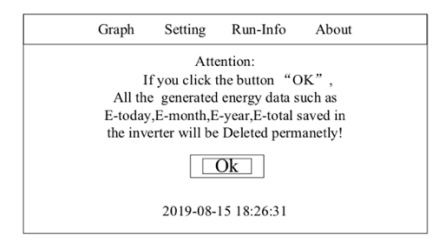

Figure 6.46: Interfaccia per la pulizia dei dati in memoria

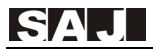

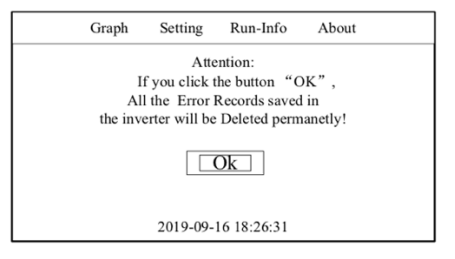

Figure 6.47: Elimina gli errori registrati

| Country 1 Currently   Australia Australia   Austria Belgium                                               | G | raph Setting                                                                                                    | g Run-Info                                                                               | About                                       |  |
|----------------------------------------------------------------------------------------------------|---|----------------------------------------------------------------------------------------------------|------------------------------------------------------------------------------------------|---------------------------------------------|--|
| Brazi NBR_127V<br>Demark NBR_127V<br>Finland<br>France<br>Luxembourg<br>Netherland<br>2019-08-14 18:26:31 |   | Country<br>Australi<br>Austria<br>Belgiun<br>Brazil<br>Denmar<br>Finland<br>France<br>Luxembou<br>Netherlar<br>2019-0 | a NB<br>h NB<br>k NB<br>h NB<br>k NB<br>k NB<br>k NB<br>k NB<br>k NB<br>k NB<br>NB<br>NB | Currently<br>Australia<br>R_16149<br>R_127V |  |

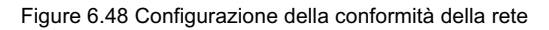

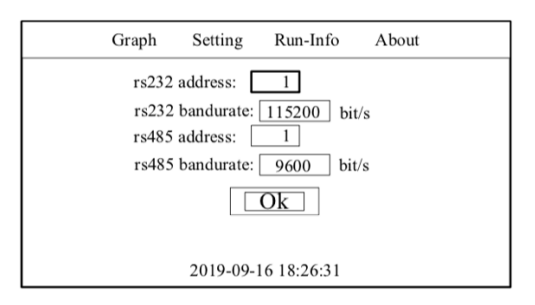

Figure 6.49 Serie di Comunicazione

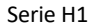

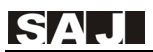

| Grap | n Setting      | Run-Info    | About |
|------|----------------|-------------|-------|
|      | Verify         |             |       |
| ]    | lease enter th | e password! | *     |
|      |                | Ok          |       |
|      | 2019-08-       | 15 18:26:31 |       |

Figure 6.50 Modifica della password

Per modificare la password del sistema, è necessario accedere al sistema e poi all'interfaccia di modifica della password e infine inserire una nuova password. La "super" password dell'amministratore di sistema è "658513" e non può essere modificata.

| Graph Set    | ting Run-Info About |
|--------------|---------------------|
| Alarm Beep : | On Off              |
|              |                     |
|              | Ok                  |
|              |                     |
| 201          | 9-09-16 18:26:31    |

Figure 6.51: configurazione del segnale acustico e dei Led

Quando si verifica un Errore o un avviso nel sistema, sul display LCD viene visualizzata una finestra di avviso per mostrare le informazioni sull'Errore o sull'avviso. Anche la spia di stato diventerà rossa.

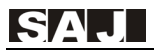

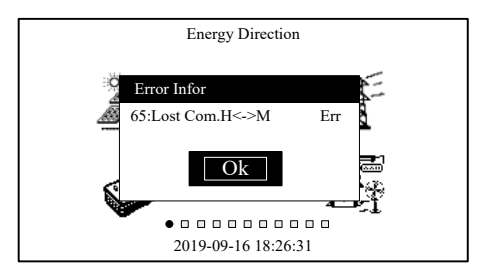

Figure 6.52: Interfaccia di errore o di avviso

Viene mostrata di seguito l'interfaccia di richiesta della password di ingresso.

| Graph  | Setting    | Run-Info     | About |
|--------|------------|--------------|-------|
| Verify |            |              |       |
| Pl     | ease enter | the password | !!    |
| *      | * *        | * * *        | k     |
|        | 0          | k            |       |
|        |            |              |       |
|        | 2019-09-   | 16 18:26:31  |       |

Figure 6.53: Interfaccia rapida della password di input

Nell'interfaccia di immissione della password, premere il pulsare ENT per abilitare le modifiche e poi premere ▼ o ▲ per regolare il valore a quello desiderato.

Utilizzare il pulsare ESC per uscire dallo stato di modifica e selezionare OK per accedere all'interfaccia successiva.

Mantenendo premuto il tasto ENT per più di 2 secondi, il display LCD mostrerà una finestra di avviso dovuta a una Richiesta di Carico in Ingresso, a questo punto bisognerà premere il pulsante ENT per confermare e questo punto l'inverter inizierà ad entrare nello stato di caricamento. La situazione descritta viene mostrata nella figura successiva:

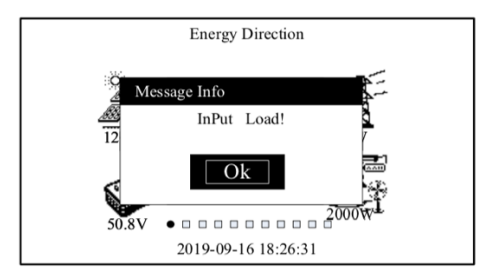

Figure 6.54: Richiesta di carico in ingresso

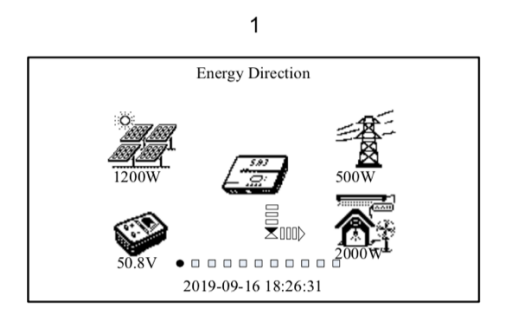

Figure 6.55: processo di carico in ingresso

Dopo aver premuto il pulsante ESC per più di 2 secondi, il display LCD mostrerà una finestra di avviso dovuta a una Richiesta di Carico di Interruzione, bisognerà premere il tasto ENT per confermare e poi l'inverter inizierà a tagliare il carico. La situazione descritta viene mostrata nella figura successiva:

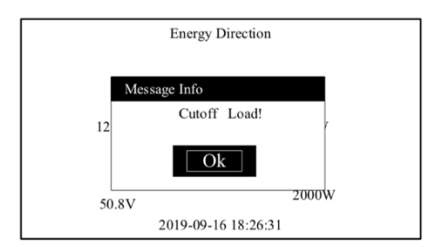

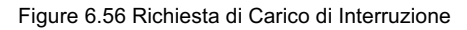

## 6.3 Spegnimento dell'Inverter

L'inverter H1 può essere spento con la seguente procedura:

- 1. Spegnere l'interruttore CA esterno (lato rete)
- 2. Spegnere l'interruttore CC sull'inverter
- 3. Spegnere l'interruttore della batteria tra inverter e batteria.

## 6.4 Monitoraggio e Gestione della Batteria

L'apparecchiatura è dotata di un'interfaccia USB/RS232 a cui connettere il modulo Wi-Fi, utilizzabile per il monitoraggio dello stato di funzionamento.

Collegandosi a Internet tramite un modulo Wi-Fi e caricando i dati dell'inverter sul server, gli utenti possono monitorare le informazioni operative dell'inverter tramite il portale in versione web o l'APP mobile (scaricare l'APP mobile dall'App Store o GooglePlay) da remoto.

L'apparecchiatura è dotata di un'interfaccia RS485, che può essere collegata al sistema di gestione della batteria (BMS), per massimizzare la durata della batteria.

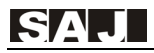

# Capitolo 7 Procedura per l'Autotest

La prima operazione per eseguire l'Autotest è scaricare l'App della SAJ; tale App si chiama *eSolar O&M* ed è scaricabile in modo semplice e rapido da GooglePlay nel caso in cui si utilizzi uno Smartphone Android o dall'Apple Store nel caso in ci si utilizzi un I Phone. Nella figura seguente è possibile osservare il caso che si presenta utilizzando uno Smartphone Android.

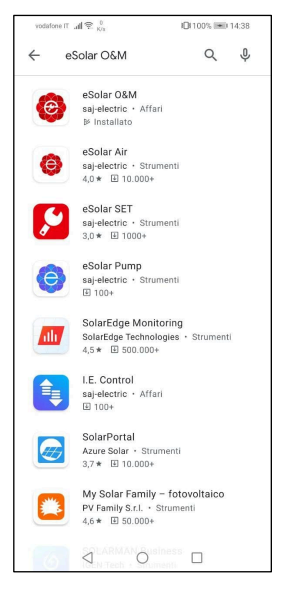

Figure 7.1: App eSolar O&M individuata nel Google Play di Android

Una volta individuata l'App, si può procedere avviando il download e, successivamente, l'installazione di essa nel proprio Smartphone.

Quando sarà finita quest'operazione ci si ritroverà in una situazione del tutto simile a quella presentata nella prossima immagine, dove si mostra la schermata principale dell'App dopo il primo avvio di questa.

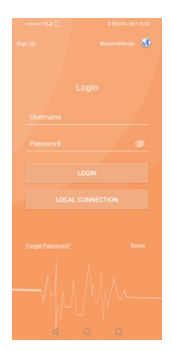

Figure 7.2: Schermata Principale dell'App al primo avvio

Come prima cosa è necessario attivare sia il Bluetooth che il GPRS dello Smartphone con cui si vuole eseguire l'Autotest e su cui è stata installata l'App *eSolar O&M*; tale operazione si può eseguire anche successivamente, nel momento in cui si sceglie la modalità di connessione.

Adesso si potrà procedere cliccando sul pulsante LOCAL CONNECTION e inserendo la Password **123456** quando verrà richiesto dall'App, come mostrato nella prossima figura.

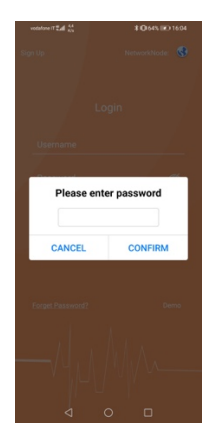

Figure 7.3: Schermata per l'immissione della password

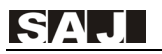

Una volta confermata la password inserita, si va avanti scegliendo la modalità di connessione, in particolare cliccando sul pulsante Bluetooth e confermando la scelta cliccando su PROSSIMO PASSO, come viene mostrato nella figura seguente.

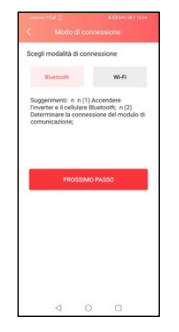

Figure 7.4: Schermata per la scelta della modalità di connessione

A questo punto, dovrebbe apparire sullo Smartphone il dispositivo individuato con una dicitura simile a *BlueLink:00838,* apprezzabile nella figura successiva.

| union (Ed.)    |         |      | 6.54 |
|----------------|---------|------|------|
| Connession     | e biues | soun |      |
| Dispositivi O  |         |      |      |
| BlueLink:00838 |         |      | >    |
|                |         |      |      |
|                |         |      |      |
|                |         |      |      |
|                |         |      |      |
|                |         |      |      |
|                |         |      |      |
|                |         |      |      |
|                |         |      |      |
|                |         |      |      |
|                |         |      |      |
|                |         |      |      |
|                |         |      |      |
|                |         |      |      |
|                |         |      |      |
|                |         | -    |      |
| < <            | 2       |      |      |

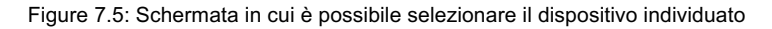

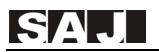

Infine, dopo aver selezionato il dispositivo come spiegato poc'anzi, si procede selezionando l'Inverter H1, come mostrato nella prossima immagine.

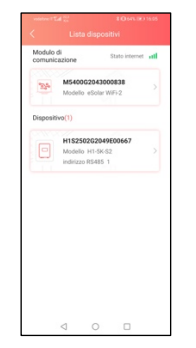

Figure 7.6: Schermata di selezione dell'Inverter H1

A questo punto siamo finalmente giunti alla schermata principale dell'App, che sarà mostrata nella prossima immagine.

| Connessione Bluetooth:BlueLink:0083   | 3 |
|---------------------------------------|---|
| Informazione dispositivo              | > |
| 🛠 Manutenzione dispositivo            |   |
| 🙆 Settaggio iniziale                  |   |
| 👮 Batteria                            |   |
| 🚫 Dati di protezione                  |   |
| Regolazione della potenza             |   |
| Modalità di lavoro                    |   |
| Settaggio della comunicazione         |   |
| Oispositivo di misura                 |   |
| Settaggio limitazione di esportazione |   |
| Autotest                              |   |
|                                       |   |

Figure 7.7: Schermata principale dell'App

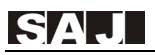

Da questa schermata è possibile ottenere informazioni sul dispositivo, sulla manutenzione, sul settaggio iniziale, sulla batteria, sui dati di protezione, sulla regolazione della potenza, sulla modalità di lavoro, sul settaggio della comunicazione, sul dispositivo di misura, sul settaggio della limitazione dell'esportazione e infine sull'Autotest.

Volendo effettuare un Autotest dell'Inverter H1 SAJ, è necessario selezionare l'ultima icona in basso presente nella lista; la schermata successiva, mostrata nella prossima figura, è possibile scegliere il tipo di Autotest da eseguire e viene anche data la possibilità di eseguirli tutti. Una volta scelto il tipo di Autotest da eseguire è necessario confermare la scelta, cliccando su INIZIO TEST.

| votatione it Tail 🐰 |            | 1060.0 | D 16:05 |
|---------------------|------------|--------|---------|
|                     |            |        |         |
| Ovp(59.S2) to       | est        |        |         |
| Ovp10(59.S1         | ) test     |        |         |
| Uvp(27.S1) to       | est        |        |         |
| Uvp2(27.S2)         | test       |        |         |
| Ofp(81>.S1)         | test       |        |         |
| Ofp2(81>.S2)        | test       |        |         |
| Ufp(81<.S1) 1       | est        |        |         |
| Ufp2(81<.S2)        | test       |        |         |
| ALL test            |            |        |         |
|                     |            |        |         |
|                     |            |        |         |
|                     |            |        |         |
|                     |            |        |         |
|                     | INIZIO TES |        |         |
| $\triangleleft$     | 0          |        |         |

Figure 7.8: Schermata della scelta del tipo di Autotest da eseguire

È necessario pazientare alcuni minuti prima che la procedura di Autotest finisca e renda disponibili i relativi rapporti di Autotest scaricabili. In alto a destra in questa

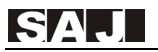

schermata è presente un icona da premere per scaricare i risultati dell'Autotest sul proprio Smartphone.

Nell'immagine seguente è possibile osservare i risultati dell'Autotest, l'utente può scegliere quale degli Autotest visualizzare e viene data la possibilità di visualizzarli tutti.

| Ovp(59.52)   |  |
|--------------|--|
| Ovp10(59.51) |  |
| Uvp(27.51)   |  |
| Usp2(27.82)  |  |
| Ofp(81+.51)  |  |
| Ofp2(81+.52) |  |
| Ufp(81<.51)  |  |
| Ufp2(81<.52) |  |
| All          |  |
|              |  |
|              |  |

Figure 7.9: Schermata di scelta dei risultati da visualizzare

Nella prossima figura è possibile osservare un esempio di Rapporto di Autotest

| Rapporto di autotest                                        |                            |                  |  |  |
|-------------------------------------------------------------|----------------------------|------------------|--|--|
| Ovp(59.S2) resul                                            | ts Tempo del<br>15:59:00   | test: 2021.09.27 |  |  |
| Vt: 264.5 V                                                 | Vs: 234.3 V                | Vo: 233.8 V      |  |  |
| Tt: 200 ms                                                  | To: 194 ms                 |                  |  |  |
| Ovp10(59.S1) results Tempo del test: 2021.09.27<br>15:59:00 |                            |                  |  |  |
| Vt: 253.0 V                                                 | Vs: 234.1 V                | Vo: 233.6 V      |  |  |
| Tt: 600.0 s                                                 | To: 600.1 s                |                  |  |  |
| Uvp(27.S1) result                                           | ts Tempo del<br>15:59:00   | test: 2021.09.27 |  |  |
| Vt: 195.5 V                                                 | Vs: 214.8 V                | Vo: 215.3 V      |  |  |
| Tt: 1500 ms                                                 | To: 1502 ms                |                  |  |  |
| Uvp2(27.S2) resu                                            | alts Tempo del<br>15:59:00 | test: 2021.09.27 |  |  |
| Vt: 34.5 V                                                  | Vs: 231.7 V                | Vo: 232.2 V      |  |  |
| Tt: 200 ms                                                  | To: 181 ms                 |                  |  |  |
| Ofp(81>.S1) resu                                            | Its Tempo del<br>15:59:00  | test: 2021.09.27 |  |  |
| Ft: 50.20 Hz                                                | Fs: 49.99 Hz               | Fo: 49.97 Hz     |  |  |
| Tt: 100 ms                                                  | To: 94 ms                  |                  |  |  |
| Ofp2(81>.S2) res                                            | ults Tempo del<br>15:59:00 | test: 2021.09.27 |  |  |
| Ft: 51.50 Hz                                                | Fs: 49.99 Hz               | Fo: 49.97 Hz     |  |  |
| Tt: 100 ms                                                  | To: 84 ms                  |                  |  |  |
| Scarica il rapporto di prova                                |                            |                  |  |  |
| $\triangleleft$                                             | 0                          |                  |  |  |

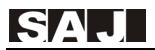

## Capitolo 8 Codici di Errore e Risoluzione dei Problemi

| Codice | Informazione sul<br>Malfunzionamento | Spiegazione                     | Tipo di errore |  |
|--------|--------------------------------------|---------------------------------|----------------|--|
|        | Errore Dispositivo Principale        |                                 |                |  |
| 01     | Relay Err                            | Errore Relè                     | Errore         |  |
| 02     | GFCI Device Err                      | Errore Dispositivi GFCI         | Errore         |  |
| 03     | Fan Err                              | Errore Ventola                  | Errore         |  |
| 04     | Eeprom Err                           | Errore Memoria EEPROM           | Errore         |  |
| 05     | Lost Com.M<->S Err                   | Errore Comunicazione            | Errore         |  |
| 06     | ISO Err                              | Errore Isolamento               | Errore         |  |
| 07     | Temp.High Err                        | Temperatura Alta                | Errore         |  |
| 08     | Temp.Low Err                         | Temperatura Bassa               | Errore         |  |
| 09     | Bus Volt.High Err                    | Tensione BUS Alta               | Errore         |  |
| 10     | Bus Volt.Low Err                     | Tensione BUS Bassa              | Errore         |  |
| 11     | GFCI Err                             | Errore GFCI                     | Errore         |  |
| 12     | DCI Err                              | Errore Dispositivi DCI          | Errore         |  |
| 13     | HWBus Volt.High Err                  | Tensione Hardware BUS Alta      | Errore         |  |
| 14     | HWPV1 Curr.High Err                  | Sovracorrente Hardware PV1      | Errore         |  |
| 15     | HWPV2 Curr.High Err                  | Sovracorrente hardware PV2      | Errore         |  |
| 16     | HWInv Curr.High Err                  | Sovracorrente Hardware Inverter | Errore         |  |
| 17     | Inv Short Err                        | Errore Cortocircuito Inverter   | Errore         |  |
| 18     | Over Load Err                        | Errore Sovraccarico Output      | Errore         |  |

## SAJ

| 19                       | PV1 Volt.High Err    | Sovratensione PV1                                   | Errore  |
|--------------------------|----------------------|-----------------------------------------------------|---------|
| 20                       | PV2 Volt.High Err    | Sovratensione PV2                                   | Errore  |
| 21                       | PV1 Curr.High Err    | Sovracorrente PV1                                   | Errore  |
| 22                       | PV2 Curr.High Err    | Sovracorrente PV2                                   | Errore  |
| 23                       | Inv Curr.High Err    | Sovracorrente Inverter                              | Errore  |
| 25                       | Grid Volt.High Warn  | Riservato (bit 24)                                  | Allarme |
| 26                       | Grid Volt.Low Warn   | Allarme di Tensione di Rete Alta                    | Allarme |
| 27                       | Grid Freq.High Warn  | Allarme di Tensione di Rete Bassa                   | Allarme |
| 28                       | Grid Freq.Low Warn   | Allarme di Frequenza di Rete Bassa                  | Allarme |
| 29                       | Grid Loss Warn       | Allarme di Rete Elettrica Assente                   | Allarme |
| 30                       | Grid Volt.10min Warn | Allarme di Tensione Media Mobile<br>10 min. Elevata | Allarme |
| 31                       | Over Load Warn       | Allarme Sovraccarico                                | Allarme |
| 32                       | Out Volt. Low Warn   | Tensione Carico Bassa                               | Allarme |
| Errore Dispositivo Slave |                      |                                                     |         |
| 33                       | Bat Input Short Err  | Cortocircuito Ingresso Batteria                     | Errore  |
| 34                       | Bat Volt.High Err    | Sovratensione Batteria                              | Errore  |
| 35                       | Fan Err              | Errore Ventola                                      | Errore  |
| 36                       | Bus SoftTimeOut Err  | Interruzione Avviamento Software<br>di BUS          | Errore  |
| 37                       | Lost Com.M<->S Err   | Comunicazione Interna Persa                         | Errore  |
| 39                       | Bus Volt.High Err    | Sovratensione BUS                                   | Errore  |
| 41                       | Bus Volt.Consis Err  | Errore di Coerenza dei Dati di<br>Tensione BUS      | Errore  |

## SAJ

#### Serie H1

| 42 | Out Insert Err        | Errore Connessione Output                    | Errore  |
|----|-----------------------|----------------------------------------------|---------|
| 43 | Inv Wave Err          | Errore Tensione Inverter                     | Errore  |
| 44 | GFCI Consis Err       | Errore di Coerenza dei Dati di<br>GFCI       | Errore  |
| 45 | DVI Consis Err        | Errore di Coerenza dei Dati DVI              | Errore  |
| 46 | CHG1 Curr Err         | Errore Corrente di Carica 1                  | Errore  |
| 47 | CHG2 Curr Err         | Errore Corrente di Carica 2                  | Errore  |
| 48 | Grid Volt.Consis Warn | Errore Coerenza Dati di Tensione<br>di Rete  | Allarme |
| 49 | Grid Freq.Consis Warn | Errore Coerenza Dati di Frequenza<br>di Rete | Allarme |
| 44 | Bms Com Lost Warn     | Comunicazione BMS Persa                      | Allarme |
| 44 | GND loss Warn         | Errore Linea di Terra                        | Allarme |
| 50 | LN Wrong Warn         | Connessione L N Invertita                    | Allarme |
| 51 | ForbidCharge Warn     | Carica Batteria Proibita                     | Allarme |
| 52 | forbidDisCharge Warn  | Scarica Batteria Proibita                    | Allarme |
| 53 | ForceCharge           | Carica Batteria Forzata                      | Allarme |
| 54 | ForbidCharge Warn     | Carica Batteria Proibita                     | Allarme |
| 55 | forbidDisCharge Warn  | Scarica Batteria Proibita                    | Allarme |
| 56 | ForceCharge           | Carica Batteria Forzata                      | Allarme |
| 57 | Grid Volt. High       | Voltaggio di Rete Alto                       | Allarme |
| 58 | Grid Volt. Low        | Voltaggio di Rete Basso                      | Allarme |
| 59 | Grid Freq. High       | Frequenza di Rete Alta                       | Allarme |
| 60 | Grid Freq. Low        | Frequenza di Rete Bassa                      | Allarme |

## SAJ

#### Serie H1

| 61 | Grid Loss            | Perdita Rete                                 | Allarme |
|----|----------------------|----------------------------------------------|---------|
| 62 | Battery Open         | Batteria Danneggiata                         | Allarme |
| 63 | Battery Dod          | Fine Scarica Batteria                        | Allarme |
| 64 | Battery Low          | Bassa Tensione Batteria                      | Allarme |
|    | Erro                 | re Dispositivo Slave                         |         |
| 65 | Lost Com.H <-> M Err | Comunicazione Scheda Display<br>Persa        | Errore  |
| 66 | HMI Eeprom Err       | Errore Eeprom                                | Errore  |
| 67 | HMI RTC Err          | Errore RTC                                   | Errore  |
| 68 | BMS Device Err       | Errore BMS                                   | Errore  |
| 81 | BMS Cell Volt.H Warn | Avviso Tensione Cella BMS Alta               | Allarme |
| 82 | BMS Cell Volt.L Warn | Avviso Tensione Cella BMS Bassa              | Allarme |
| 83 | BMS CHG Curr.H Warn  | Avviso di Corrente di Carica BMS<br>Alta     | Allarme |
| 85 | BMS DCHG Curr.H Warn | Avvertimento Alta Corrente di<br>Scarica BMS | Allarme |
| 86 | BMS DCHG TempH Warn  | Avviso di Alta Temperatura di<br>scarica BMS | Allarme |
| 87 | BMS CHG TempH Warn   | Avviso Temperatura di Carica BMS<br>Alta     | Allarme |
| 88 | BMS Voltage Low Warn | Avviso di Tensione BMS Bassa                 | Allarme |
| 89 | BMS Lost.Conn Warn   | Connessione Persa con BMS                    | Allarme |
| 91 | Meter Lost Com Warn  | Connessione Persa con Meter                  | Allarme |
| 92 | DRM0 Warn            | Avviso DRM0                                  | Allarme |

# Capitolo 9 Riciclaggio e Smaltimento

Questo dispositivo non deve essere smaltito come rifiuto urbano. Quando un inverter ha raggiunto la fine della sua vita utile e non è più utilizzabile, è necessario restituirlo al proprio rivenditore o smaltirlo presso un centro di raccolta e riciclaggio autorizzato nella propria zona.
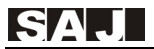

# Capitolo 10 Contatti SAJ

### Guangzhou Sanjing Electric Co., Ltd.

SAJ Innovation Park, No.9, Lizhishan Road, Guangzhou Science City, Guangdong, P.R.China. Postcode: 510663 Web: http: //www.saj-electric.com

**Technical Support & Service** 

Tel: +86 20 6660 8588 Fax: +86 20 6660 8589 E-mail: <u>service@saj-electric.com</u>

### **International Sales**

Tel: 86-20-66608618/66608619/66608588/66600086 Fax: 020-66608589 E-mail: info@saj-electric.com

Domestic Sales

Tel: 020-66600058/66608588 Fax: 020-66608589

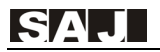

## Certificato di Garanzia

L'installatore deve compilare il secondo modulo durante l'installazione dell'inverter. Per la richiesta di garanzia, compilare i moduli seguenti e inviare questa pagina a SAJ allegata alla fattura del cliente.

#### Per il Cliente da compilare

| Nome:     |          |                 |  |  |
|-----------|----------|-----------------|--|--|
| Città:    | Nazione: | Codice Postale: |  |  |
| Telefono: | Fax:     | E-mail:         |  |  |

#### Informazioni sul Dispositivo

| Tipo di Dispositivo:                       | Numero Seriale (S/N):      |  |  |  |  |
|--------------------------------------------|----------------------------|--|--|--|--|
| Numero di Fattura:                         | Data di messa in servizio: |  |  |  |  |
| Tempo di Guasto                            |                            |  |  |  |  |
| Messaggio di Errore (Lettura dal Display): |                            |  |  |  |  |
| Breve Descrizione & Foto del Guasto:       |                            |  |  |  |  |
|                                            |                            |  |  |  |  |
|                                            |                            |  |  |  |  |
|                                            |                            |  |  |  |  |
|                                            |                            |  |  |  |  |
|                                            |                            |  |  |  |  |
| Firma                                      | Data:                      |  |  |  |  |

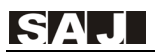

#### Serie H1

#### Per l'installatore da compilare

| Moduli Utilizzati:          |          |                                    |                 |  |  |
|-----------------------------|----------|------------------------------------|-----------------|--|--|
| Moduli per Stringa:         |          | Numero di Stringhe:                |                 |  |  |
| Compagnia di Installazione: |          | Numero di Licenza dell'Appltatore: |                 |  |  |
| Compagnia:                  |          |                                    |                 |  |  |
| Città:                      | Nazione: |                                    | Codice Postale: |  |  |
| Telefono:                   | Fax:     |                                    | E-mail:         |  |  |
| Firma                       |          | Da                                 | ta:             |  |  |

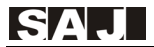

## Guangzhou Sanjing Electric CO., LTD.

ADD: SAJ Innovation Park, No.9, Lizhishan Road, Science City, Guangzhou High-tech Zone, Guangdong, P.R.China Zip: 510663 Tel: +86 20 6660 8588 Fax: +86 20 6660 8589 Web: http: //www.saj-electric.com